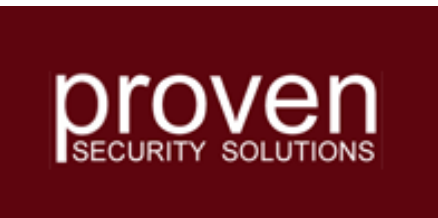

# **CipherShare Server Setup Tutorial**

### **Tutorial Outline**

- This tutorial shows how to set up a CipherShare Office for a mythical company called XCORP.
- XCORP has three divisions Finance, Production and Sales.
- Each division has a number of users that need to secure documents that are used collaboratively.
- Each division is located in a different place.

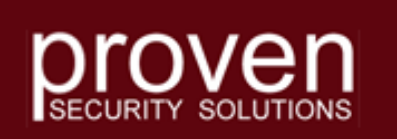

### **Tutorial Outline**

- If you are an existing CipherShare customer performing an upgrade from version 2.1, then you should review the CipherShare Migration Tutorial.
- Whether a new or existing CipherShare customer, you should have your CipherShare License Key before proceeding with the installation/migration.

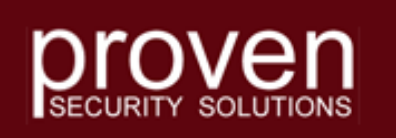

#### **Server Setup**

- Insert the CipherShare installation CD into a drive on the server.
- Click Install CipherShare Server.
- Follow the prompts to install the server component.
- Click Exit on the installation menu.

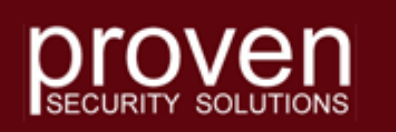

Copyright © 2006 Proven Security Solutions www.provensecuritysolutions.com

Install CipherShare Server
 View User's Guide
 View Server Setup Tutorial
 View Readme
 Install Acrobat® Reader
 Browse CD
 Exit

Install CipherShare

### **Service Manager**

#### • Launch the Service Manager

- Start / Programs / CipherShare Server
- Click CipherShare Service Manager Version 3
- The About screen is initially displayed as shown at the right.
- Click the Set License button to input license information.

| 🗲 CipherShare Service Manager                 | ×           |
|-----------------------------------------------|-------------|
| About Service Status Settings Offices         |             |
| Assurency CipherShare Service Manager         |             |
| (c) 2000 - 2006 Kasten Chase Applied Research |             |
| Version: 3.0.318                              |             |
| Build Date: Dec 8 2005 13:36:51               |             |
|                                               |             |
| Organization Name:                            |             |
| License Code:                                 |             |
| Server MAC:                                   |             |
| User Limit:                                   |             |
| Expiry Date:                                  | Set License |
|                                               |             |
|                                               |             |
|                                               | Done        |

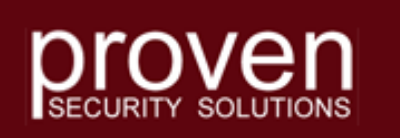

## Service Manager – Set License

 Input the Organization Name and License Code exactly as provided.

| Service Manager - Set License 🛛 🗙                                                     |
|---------------------------------------------------------------------------------------|
|                                                                                       |
| Organization Name:                                                                    |
| License Code:                                                                         |
| The service must be stopped and restarted for changes to this setting to take effect. |
| OK Cancel                                                                             |

• When the information is correct, click the OK button.

| Service Manager - Set License                                                         | × |
|---------------------------------------------------------------------------------------|---|
|                                                                                       |   |
| Organization Name: Xcorp                                                              |   |
| License Code: 5A49-A147-6489-BD33-A008-B275-6AE4-AFE9                                 |   |
| The service must be stopped and restarted for changes to this setting to take effect. |   |
| OK Cancel                                                                             |   |

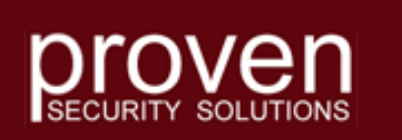

## Service Manager – Set License

- If the license code is valid, the following items are displayed:
  - LAN Adapter MAC Address
  - User Limit
  - Expiry Date
- Click the Settings tab to configure specific server parameters.

| 🗲 CipherShare Service Manager                         | X |
|-------------------------------------------------------|---|
| About Service Status Settings Offices                 |   |
| んち<br>Assurency CipherShare Service Manager           |   |
| (c) 2000 - 2006 Kasten Chase Applied Research         |   |
| Version: 3.0.318                                      |   |
| Build Date: Dec 8 2005 13:36:51                       |   |
| License                                               |   |
| Organization Name: Xcorp                              |   |
| License Code: 5A49-A147-6489-BD33-A008-B275-6AE4-AFE9 |   |
| Server MAC: 00-02-3F-7D-A0-3D                         |   |
| User Limit: 35                                        |   |
| Expiry Date: Unlimited Set License                    |   |
|                                                       |   |
|                                                       |   |
| Done                                                  |   |

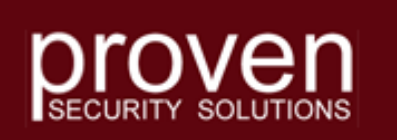

### **Service Manager - Settings**

- Click the Browse button to select the directory where the CipherShare Server Database will reside.
- If desired, change the TCP/IP Port on which the server listens for incoming client connections.
- If desired, modify the Keep Alive Timeout value from the 60 second default.

| CipherShare Service Manager                                                | ×            |
|----------------------------------------------------------------------------|--------------|
| About Service Status Settings Offices                                      |              |
| Database Path:                                                             | Browse       |
| Transport Security Level: AES-128                                          |              |
| Keep Alive Timeout: 60 seconds                                             |              |
| Download URL:                                                              |              |
| Download Comment:                                                          |              |
| The service must be stopped and restarted for changes to these settings to | take effect. |
|                                                                            | Done         |

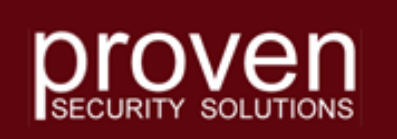

### **Service Manager - Settings**

- Define the Download URL where client updates will stored.
- Enter a comment that will be displayed if a client download is required.
- Select the Transport Security Level to be used between the client and server. This should match the highest encryption level you plan to assign to documents in your CipherShare offices.

| 🚰 CipherShare Service Manager                                               | ×               |
|-----------------------------------------------------------------------------|-----------------|
| About Service Status Settings Offices                                       |                 |
| Database Path: C:\xcorp\                                                    | Browse          |
| TCP/IP Port: 2222 Also listen on port 443 Transport Security Level: AES-256 |                 |
| Keep Alive Timeout: 60 seconds                                              |                 |
| Download URL: ftp://ftp.xcorp.com/CipherShare                               |                 |
| Download Comment: Version 3.0                                               |                 |
| The service must be stopped and restarted for changes to these settings     | to take effect. |
|                                                                             | Done            |

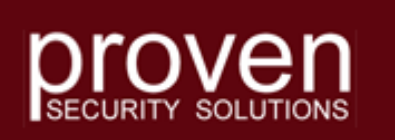

#### **Service Manager - Settings**

 When all settings have been completed, click the Offices tab to create the first CipherShare Office.

| 🗲 CipherShare Service Manager                                                   | ×               |
|---------------------------------------------------------------------------------|-----------------|
| About Service Status Settings Offices                                           |                 |
| Database Path: C:\xcorp\<br>TCP/IP Port: 2222 Also listen on port 443           | Browse          |
| Transport Security Level: AES-256                                               |                 |
| Download URL: [ftp://ftp.xcorp.com/CipherShare<br>Download Comment: Version 3.0 |                 |
| The service must be stopped and restarted for changes to these settings         | to take effect. |
|                                                                                 | Done            |

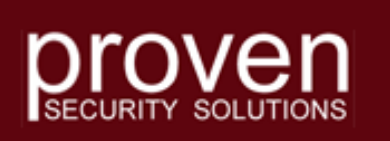

- A CipherShare Office is a secure repository for documents owned by a collection of users.
- Click the New button to create an office.

| 🗲 CipherShare Service Manager          | ×  |
|----------------------------------------|----|
| About Service Status Settings Offices  |    |
|                                        |    |
| Name                                   |    |
|                                        |    |
|                                        |    |
|                                        |    |
|                                        |    |
|                                        |    |
|                                        |    |
|                                        |    |
| New Delete Reindex Enable User Refresh |    |
|                                        |    |
| Dor                                    | ne |

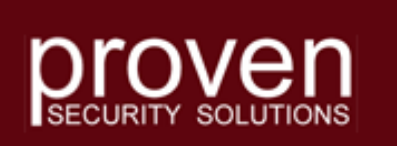

#### Assign a name to the office.

- The Office Name must be specified by a user when connecting to the CipherShare Server.
- The first account created for an • office is that of the Root Security Officer.
- The Root Security Officer ۲ account is the base from which mutual trust stems for all subsequently created accounts in the Office.
- Change the Username, Full Name and Description as desired.
- Also add an email address for the Root Security Officer.

| Service Manager - New Office 🛛 🔀 |
|----------------------------------|
| Office Name:                     |
|                                  |
| ,                                |
| Root Security Officer            |
| Username:                        |
| rso                              |
| Full Name:                       |
| Root Security Officer            |
| Email:                           |
|                                  |
| Description:                     |
| Root Security Officer            |
|                                  |
| OK Cancel                        |

XI

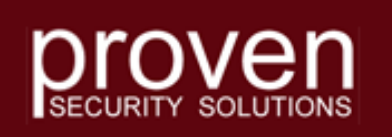

 When satisfied with the entries, click the OK button to create the Office and the Root Security Officer account.

| Service Manager - New Office | × |
|------------------------------|---|
|                              |   |
| Office Name:                 |   |
| corporate                    |   |
| Root Security Officer        | 1 |
| Username:                    |   |
| rso                          |   |
| Full Name:                   |   |
| Root Security Officer        |   |
| Email:                       |   |
| sysadmin@xcorp.com           |   |
| Description:                 |   |
| Root Security Officer        |   |
|                              |   |
| OK Cancel                    |   |

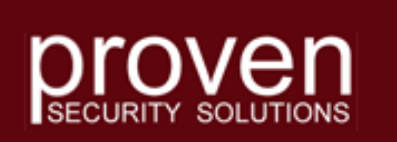

- A temporary password is created for the Root Security Officer.
- This password can only be used once at the time of the first login.
- Record the Office Name, Username and Password as they will be required at the time of first login.
- When this has been done, click the OK button.

| rvice Manager - Root Security Officer Account                                                                                                    | × |
|----------------------------------------------------------------------------------------------------|---|
|                                                                                                    |   |
| Office Name:                                                                                                    |   |
| corporate                                                                                                    |   |
| Root Security Officer                                                                                                    | _ |
| Username:                                                                                                    |   |
| rso                                                                                                    |   |
| Full Name:                                                                                                    |   |
| Root Security Officer                                                                                                    |   |
| Email:                                                                                                    |   |
| sysadmin@xcorp.com                                                                                                    |   |
| Description:                                                                                                    |   |
| Root Security Officer                                                                                                    |   |
| Password:                                                                                                    |   |
| fxh4rr3kxb                                                                                                    |   |
| WARNING: you must securely record this temporary<br>Root Security Officer password. Once this dialog is<br>closed, the password cannot be recovered. You may<br>choose a new Root Security Officer password by<br>logging into the new office. |   |
| ок                                                                                                    |   |

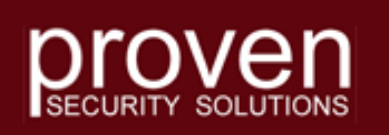

- Now that the first office has been created, click on the Service tab.
- If at a later time you would like to create additional offices, you can return to the Offices tab to add them.

| 🗲 CipherShare Service Manager          | ×  |
|----------------------------------------|----|
| About Service Status Settings Offices  | 1  |
| Name                                   | -  |
|                                        |    |
|                                        |    |
|                                        |    |
| New Debu                               |    |
| New Delete Heindex Enable User Hefresh |    |
| Do                                     | ne |

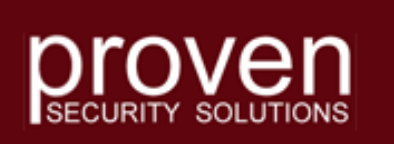

#### **Service Manager - Service**

- On an initial installation, the CipherShare Service does not yet exist on the server.
- Click the Install button to install the service.

| CipherShare Service Manager                                                                                                    | × |
|----------------------------------------------------------------------------------------------------|---|
| About Service Status Settings Offices                                                                                                    |   |
| Status:         Service does not exist.         Install       Uninstall         Start       Stop         Restart         If the service fails to start, consult the the log file, CipherShareServerLog.txt, located in the database directory. |   |
| Done                                                                                                    |   |

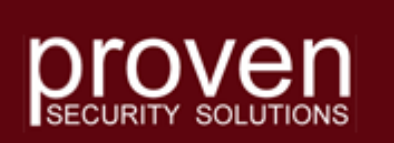

#### **Service Manager - Service**

- Once the service is installed on the server, click the Start button to start the CipherShare Service.
- Now that the CipherShare Service has been installed and started, it will automatically be restarted whenever the server is rebooted.

| CipherShare Service Manager                                                                                           | × |
|----------------------------------------------------------------------------------------------------|---|
| About Service Status Settings Offices                                                                                 |   |
|                                                                                                    |   |
| Status:                                                                                                    |   |
| The service is not running.                                                                                           |   |
| Install Uninstall Start Stop Restart                                                                                  |   |
| If the service fails to start, consult the the log file, CipherShareServerLog.txt, located in the database directory. |   |
|                                                                                                    |   |
|                                                                                                    |   |
| Done                                                                                                    |   |

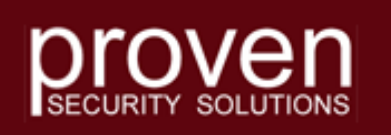

#### **Service Manager - Service**

- The status field on the service tab should indicate that the service is running.
- Click the Status tab for further status information.

| CipherShare Service Manager                                                                                              | X |
|----------------------------------------------------------------------------------------------------|---|
| About Service Status Settings Offices                                                                                    |   |
| 2                                                                                                    |   |
| Status:                                                                                                    |   |
| The service is running.                                                                                                  |   |
| Install Uninstall Start Stop Restart                                                                                     |   |
| If the service fails to start, consult the the log file, CipherShareServerLog.txt, located in<br>the database directory. |   |
|                                                                                                    |   |
|                                                                                                    |   |
| Don                                                                                                    | e |

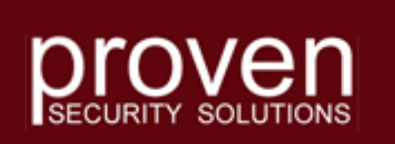

#### Service Manager - Status

- The Status tab displays how long the service has been running.
- It provides an indication of the number of user licenses that are currently used on the system.
- It also provides a list of users that are currently connected to the server.

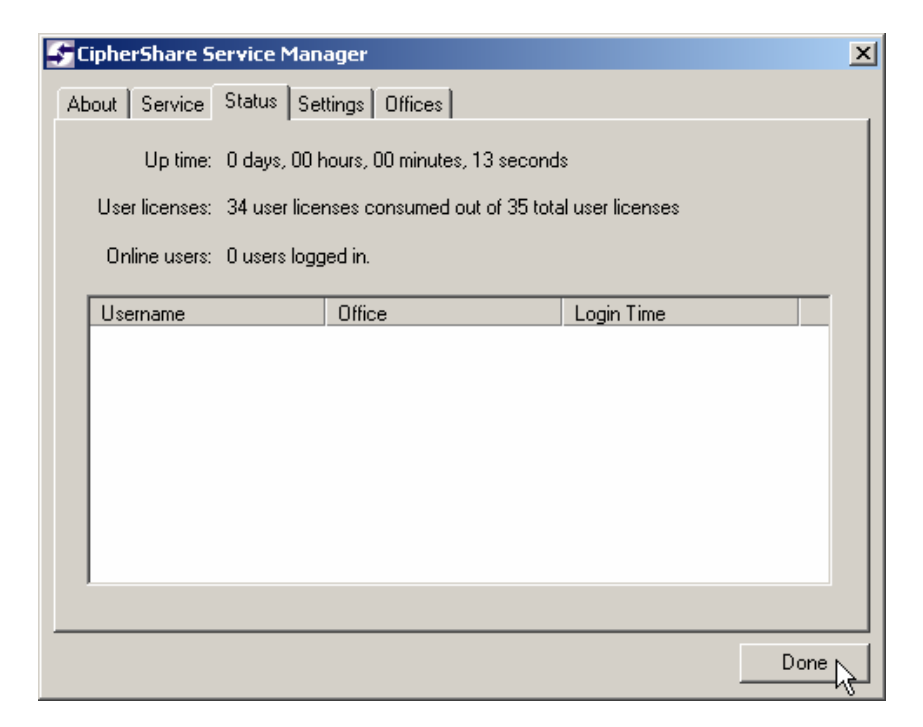

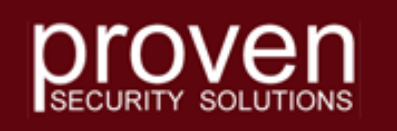

#### Install CipherShare Client

 On the server or any workstation, install
 CipherShare from the Installation CD.  Install CipherShare Install CipherShare Server
 View User's Guide
 View Server Setup Tutorial
 View Readme
 Install Acrobat® Reader
 Browse CD
 Exit

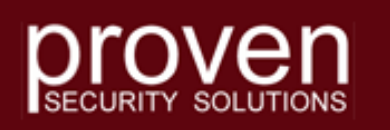

#### Launch CipherShare

- Start / Programs / CipherShare
- Click on CipherShare Version 3

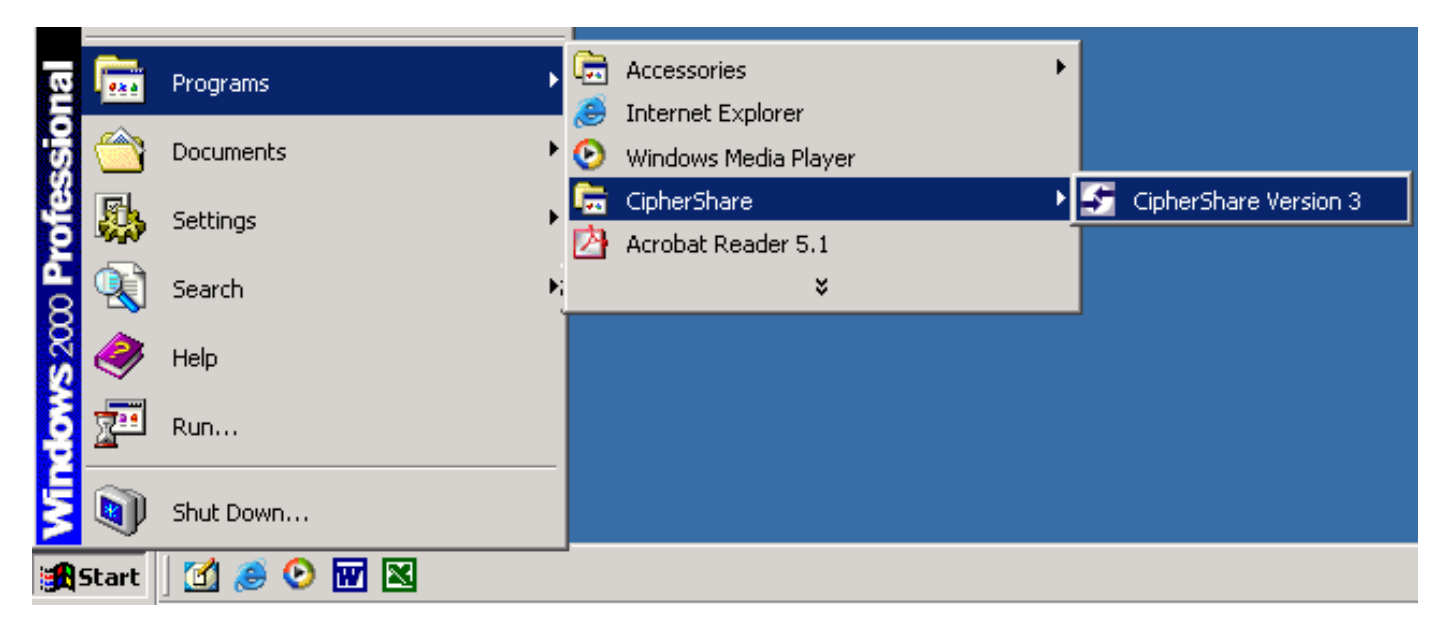

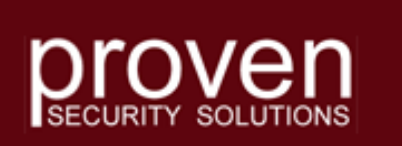

- The CipherShare "Connect to Server" window appears.
- Profiles allow you to create and subsequently recall connection specifics for different CipherShare Offices.
- In this example, we need a profile to connect as Root Security Officer for the administration of Xcorp's corporate CipherShare Office.

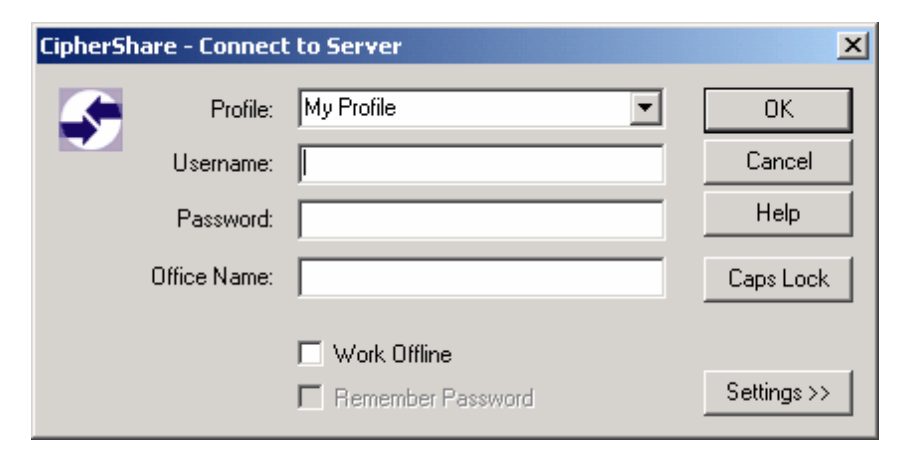

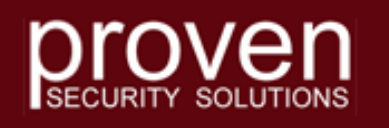

- The profile name "Xcorp Admin" is chosen.
- The Username, Password and Office Name values that were saved when the office was created are entered.
- Click the Settings button to fill in other specific details related to the connection.

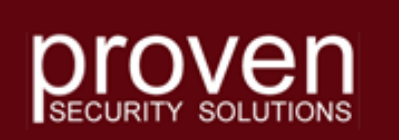

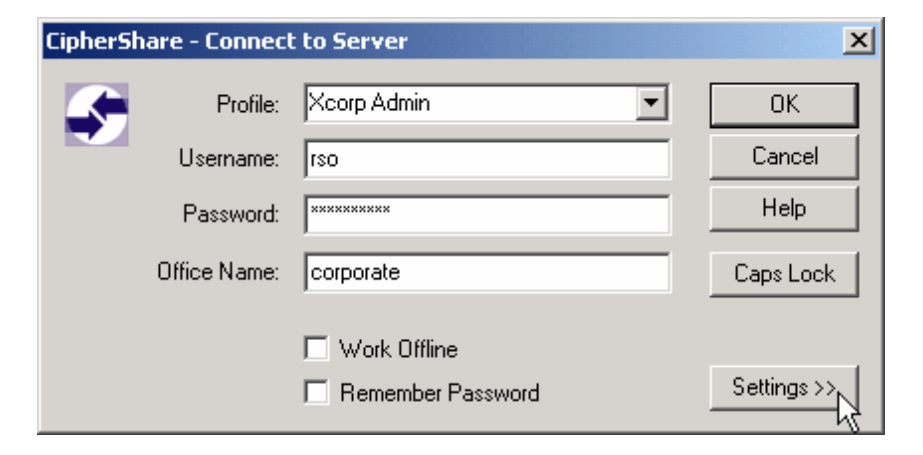

- Click the Browse button to select the directory where the local database of CipherShare files is to be stored (normally this defaults to a local private data area)
- Enter the IP address or DNS name of the CipherShare Server (for now make both the Internet and Intranet values the same)

| CipherShare - Connect  | to Server                                                   | ×                 |
|------------------------|-------------------------------------------------------------|-------------------|
| Profile:               | xcorp admin                                                 | OK                |
| Username:              | 150                                                         | Cancel            |
| Password:              | ******                                                      | Help              |
| Office Name:           | corporate                                                   | Caps Lock         |
|                        | <ul> <li>Work Offline</li> <li>Remember Password</li> </ul> | Settings <<       |
| Database Path:         | Reset Local Database                                        | Browse            |
| *Internet Server Host: |                                                             |                   |
| Intranet Server Host:  |                                                             | Intranet Settings |
| Server Port:           | 2222                                                        |                   |
| Proxy:                 | None                                                        |                   |
| Proxy Server Host:     |                                                             |                   |
| Proxy Server Port:     |                                                             |                   |
| Proxy Username:        |                                                             |                   |
| Proxy Password:        |                                                             |                   |

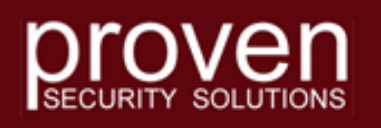

- Set the Server Port to the value configured on the Settings tab of the Service Manager.
- Click the OK button to establish the connection.

| ipherShare - Connect   | to Server                                                   | ×                 |
|------------------------|-------------------------------------------------------------|-------------------|
| Profile:               | Xcorp Admin                                                 |                   |
| Username:              | rso                                                         | Cancel            |
| Password:              | *****                                                       | Help              |
| Office Name:           | corporate                                                   | Caps Lock         |
|                        | Work Offline     Remember Password                          | Settings <<       |
| Database Path:         | \Application Data\CipherShare Data\<br>Reset Local Database | Browse            |
| Internet Server Host:  | ciphershare.xcorp.com                                       |                   |
| *Intranet Server Host: | ciphershare.xcorp.com                                       | Intranet Settings |
| Server Port:           | 2222                                                        |                   |
| Keep Alive Timeout:    | 120 seconds                                                 |                   |
| Proxy:                 | None                                                        |                   |
| Proxy Server Host:     |                                                             |                   |
| Proxy Server Port:     |                                                             |                   |
| Proxy Username:        |                                                             |                   |
| Proxy Password:        |                                                             |                   |

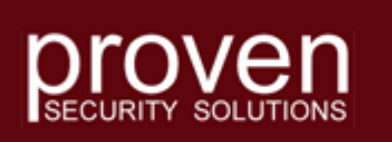

- Since this is the initial RSO connection for this office, the Security Policy Wizard is automatically activated.
- Select the level of encryption for all user documents stored in the office and click Next.

| CipherShare - Security Policy Wizard                                                                                                    | × |
|----------------------------------------------------------------------------------------------------|---|
|                                                                                                    |   |
| This wizard will guide you through the process of configuring the security policy for your CipherShare office.                                                                                                    |   |
| As the Root Security Officer, it is your responsibility to select the cryptographic<br>security level for this office. Your selection applies to the entire office and is fixed<br>for the life time of the office and cannot be changed. |   |
| The AES-128 security level is recommended for most offices. The AES-192 and AES-256 security levels offer stronger security at the cost of slower performance.                                                                            |   |
| AES-128 and equivalent algorithms (ECC-283, HMAC-5HA256)                                                                                                    |   |
| C AES-192 and equivalent algorithms (ECC-409, HMAC-5HA384)                                                                                                    |   |
| C AES-256 and equivalent algorithms (ECC-571, HMAC-SHA512)                                                                                                    |   |
|                                                                                                    |   |
|                                                                                                    |   |
|                                                                                                    |   |
|                                                                                                    |   |
|                                                                                                    |   |
|                                                                                                    |   |
|                                                                                                    |   |
| <back next=""> Cancel Help</back>                                                                                                    |   |

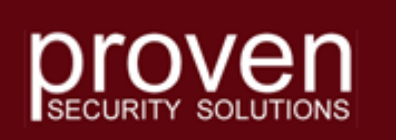

- Now set the validity period for user keys, enable Password Reset or enable Account Recovery.
- Password Reset is recommended. It allows a user to confirm their identity and enter a new password if their current password is forgotten.
- Don't enable Account Recovery until there are sufficient users configured in the office.
- Click Next.

| ipherShare - Security Policy Wizard - Keys                                                                                                    | ×         |
|----------------------------------------------------------------------------------------------------|-----------|
| Key Expiry: 24 months                                                                                                    |           |
| Enable Password Reset                                                                                                    |           |
| Suggested questions:                                                                                                    | Add       |
| Question                                                                                                    | Edit      |
| What are the first few words from the chorus of my f<br>What happens to the main character in my favorite<br>What is my best childbood memory? | Remove    |
| What is my favorite book?<br>What is my favorite hobby?                                                                                        | Reset All |
| Enable Account Recovery                                                                                                    |           |
| Total Number of Recovery Agents: 2 🚍                                                                                                    |           |
| Threshold Number of Recovery Agents:                                                                                                    |           |
| Default Recovery Agents:                                                                                                    |           |
| User Name Full Name Security O                                                                                                    | officer   |
|                                                                                                    |           |
|                                                                                                    |           |
|                                                                                                    |           |
| Add/Remove                                                                                                    |           |
|                                                                                                    |           |
|                                                                                                    |           |
| < Back Next > Canc                                                                                                    | el Help   |

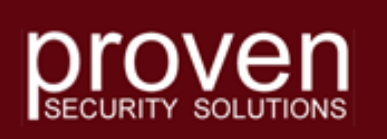

- Now set the parameters controlling password length, validity timeframe, reuse rules, minimum length, etc.
- Click Next.

| CipherShare - Security Policy Wizard - Passwords                                                                                                    | × |
|----------------------------------------------------------------------------------------------------|---|
|                                                                                                    |   |
| Password expiry: days                                                                                                    |   |
| Disallow reuse of previous passwords within: Unlimited                                                                                                    |   |
| Check for substrings of previous passwords. Minimum matching substring<br>length is 4. Comparison is case-insensitive.                                                                                                    |   |
| Minimum password length: 8                                                                                                    |   |
| 🔽 Disallow known values                                                                                                    |   |
| Check for substrings of username, full name, office name, etc. Minimum<br>matching substring length is 4. Comparison is case-insensitive.                                                                                                    |   |
| Disallow dictionary words                                                                                                    |   |
| Match dictionary words of length 3 or more. Comparison is case-insensitive.<br>A phrase is a password with at least 3 words.                                                                                                    |   |
| Do quality checks                                                                                                    |   |
| Require 3 of 4 character classes (digit, upper, lower, other).<br>Check for patterns ('aaa', 'abc', 'abab') of length 3 or more.<br>Check that a majority of the characters are unique.<br>Check that a majority of the characters are high-entropy (lower or upper). |   |
| ✓ Do bi-directional checks                                                                                                    |   |
| Check for reverse known values, dictionary words, and previous passwords.                                                                                                    |   |
|                                                                                                    |   |
|                                                                                                    |   |
|                                                                                                    |   |
|                                                                                                    |   |
| < Back Next > Cancel Help                                                                                                    |   |

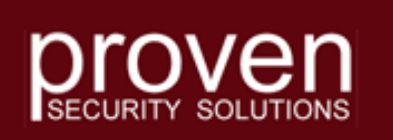

- Finally set miscellaneous user interface parameters.
- Click Finish to end the Security Policy Wizard.

| pherShare - Security Policy Wizard - Miscellaneous          | × |
|-------------------------------------------------------------|---|
| Secure Delete Procedure                                     | 1 |
| Pseudorandom Data (1 pass)                                  |   |
|                                                             |   |
| Feature and Command Enabling                                | 1 |
| Force use of inactivity timeout lockout Maximum: 60 minutes |   |
| Force use of EFS, where available                           |   |
| Allowing skipping of secure delete or work file protection  |   |
| Allow "Remember My Password"                                |   |
| 🗖 Display Login Warning                                     |   |
| Allow suppression of security warnings                      |   |
| Allow Export command                                        |   |
| Allow Archive command                                       |   |
| Allow Email command                                         |   |
| Allow Print command                                         |   |
| Allow Email Notification command                            |   |
| Allow Export to Office command                              |   |
| Text Customization                                          | 1 |
| Text Custom Import                                          |   |
| Edit Warning no                                             |   |
| View Warning no View Reset                                  |   |
|                                                             |   |
|                                                             |   |
|                                                             | _ |
| < Back Finish Cancel Help                                   |   |
|                                                             |   |

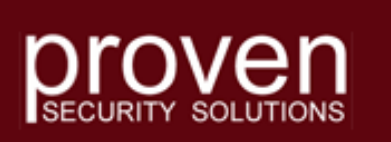

- Since this is the first login for this account, the User Security Wizard is automatically executed.
- Click Next.

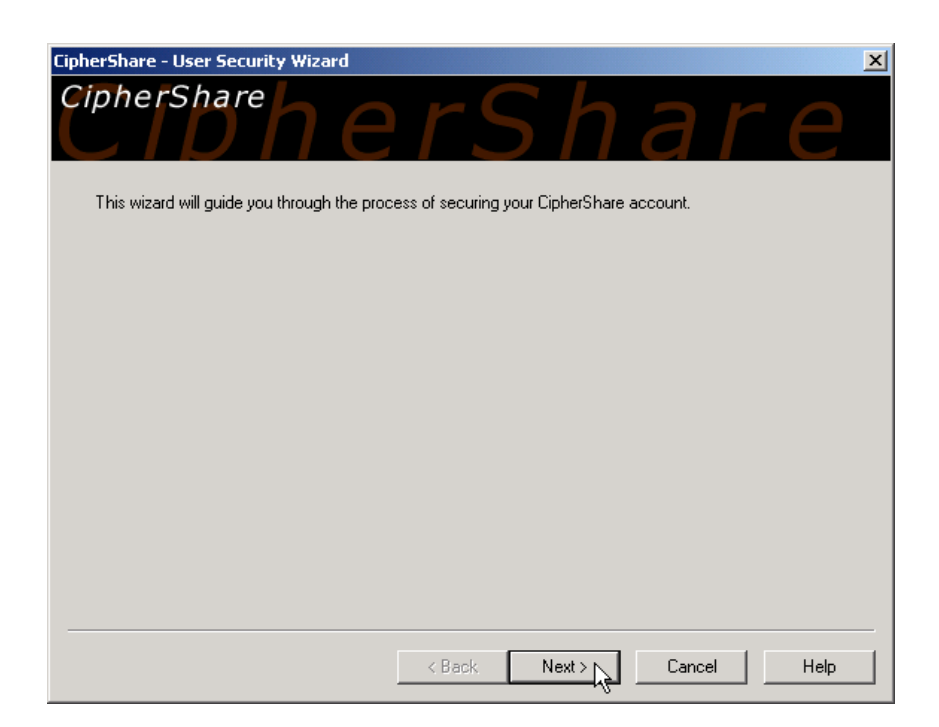

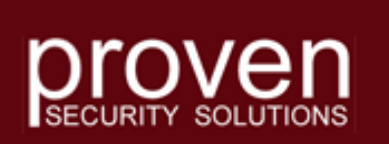

- You must establish your own password.
- Before this can be done, you must read the warning text about the importance of passwords.
- Click Read Me.

| CipherShare - User Security Wizard - Password                                                                                 | ×                       |
|----------------------------------------------------------------------------------------------------|-------------------------|
| New Password                                                                                                    | ****                    |
| Select a new, secret password to replace your temporary password. This new passw<br>the CipherShare server or any other user. | vord is not revealed to |
| Please review the following advice before selecting your password:                                                            | Read Me                 |
| Click here to review the password security policy selected by your Root<br>Security Officer:                                  | View Policy             |
| New Password:                                                                                                    | Unmask                  |
| Confirm New Password:                                                                                                    | Caps Lock               |
| Password Requirements:                                                                                                    |                         |
| <back next=""> Ca</back>                                                                                                    | ncel Help               |

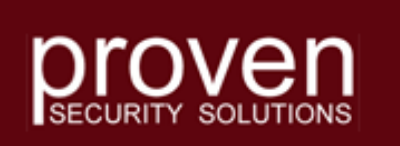

- Carefully read the information displayed.
- It is important that you understand the significance of remembering your password and keeping it private.
- When ready, click the OK button to continue.

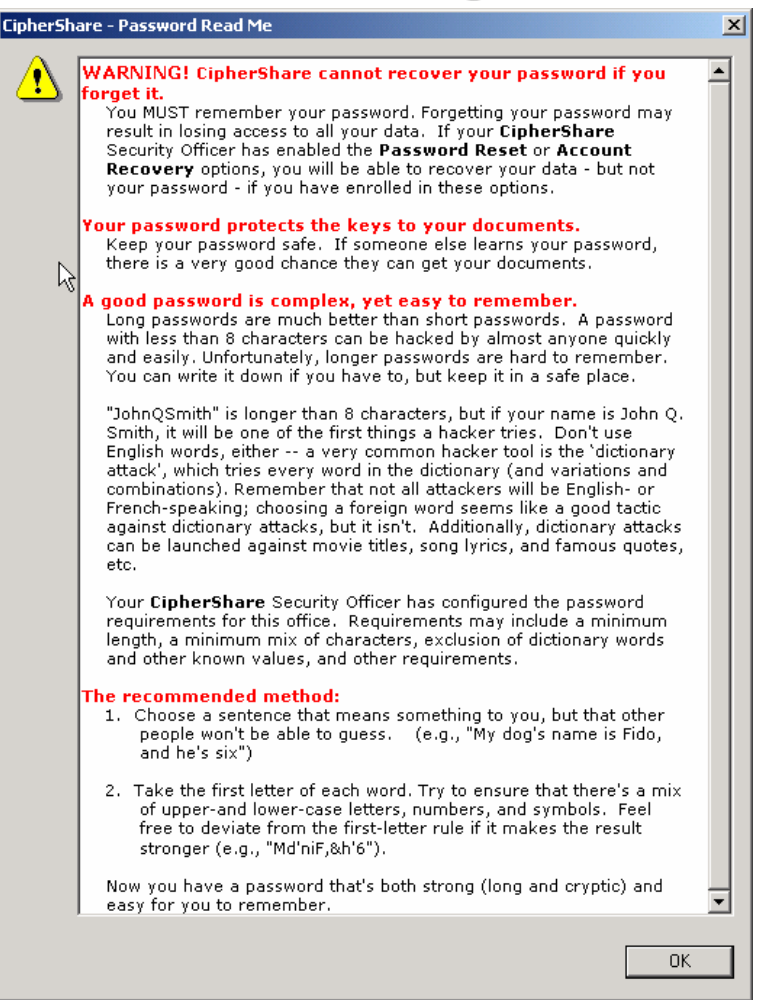

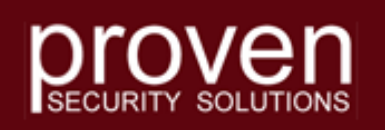

- You can now enter your own password.
- Prompts in the Password Requirements display will disappear as your password fulfills the Security Policy requirements.
- Click Next to proceed.

| CipherShare - User Security Wizard - Password                                                                                 | ×                      |
|----------------------------------------------------------------------------------------------------|------------------------|
| New Password                                                                                                    | ****                   |
| Select a new, secret password to replace your temporary password. This new passwort the CipherShare server or any other user. | ord is not revealed to |
| Please review the following advice before selecting your password:                                                            | Read Me                |
| Click here to review the password security policy selected by your Root<br>Security Officer:                                  | View Policy            |
| New Password:                                                                                                    | Unmask                 |
| Confirm New Password:                                                                                                    | Caps Lock              |
| Password Requirements: At least 8 characters<br>At least one character from three classes: lowerca                            | se, uppercase, d       |
| <back next=""> Can</back>                                                                                                    | icel Help              |

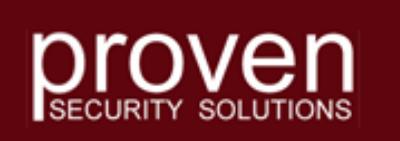

- If Password Reset is enabled, you must provide answers to a set of questions.
- Before doing this you must read instructions about Password Reset by clicking the Read Me button.

| CipherShare - User Security Wizard - Password Reset                                                              | ×         |
|----------------------------------------------------------------------------------------------------|-----------|
| New Password                                                                                                    | ***       |
| Select a set of personal questions and secret answers that may be used to help you recover a forgotten password. | i         |
|                                                                                                    |           |
| 1.                                                                                                    | Mask      |
| 2.                                                                                                    | Caps Lock |
| 3.                                                                                                    |           |
| 4.                                                                                                    |           |
| 5.                                                                                                    |           |
|                                                                                                    |           |
|                                                                                                    |           |
|                                                                                                    |           |
| < Back Next > Cancel                                                                                             | Help      |

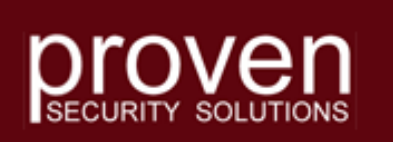

- Click the drop down to select one of the predefined questions or type in your own.
- Enter the answer to the right.
- When all 5 questions have been answered, click Next to continue.
- If you forget your password, you must answer these questions in a Security Officer's CipherShare session to reset your password.

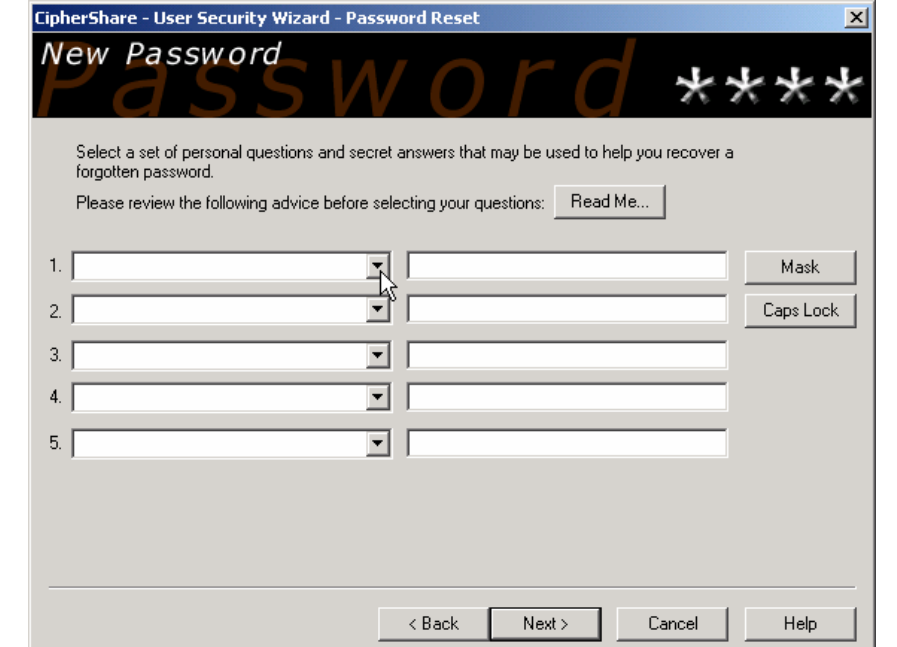

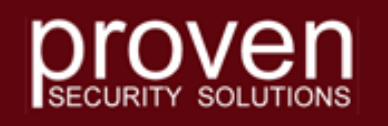

- You have now completed the steps necessary to login initially as the Root Security Officer.
- Click the Finish button to continue.

| CipherShare - User Security Wizard - Complete                                                                                                    | x |
|----------------------------------------------------------------------------------------------------|---|
| Welcome to CipherShare                                                                                                    |   |
| You have successfully secured your CipherShare account.                                                                                                    |   |
| New digital signature and encryption key pairs have been generated for you. Your private keys are<br>encrypted using keys derived from your password and are not revealed to the CipherShare server or to any<br>other user.                                                                                                    |   |
| Please review the office security policy as defined by your Root Security Officer: View Policy                                                                                                    |   |
| For general help or further information, please consult our web site:                                                                                                    |   |
| http://www.KastenChase.com                                                                                                    |   |
|                                                                                                    |   |
|                                                                                                    |   |
|                                                                                                    |   |
|                                                                                                    | _ |
| Karter Karter |   |

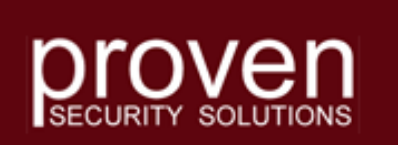
### **Root Security Officer – Initial Login**

- You should now see the CipherShare Desktop.
- At this point the Root Security Officer can prepare the office for the creation of users.

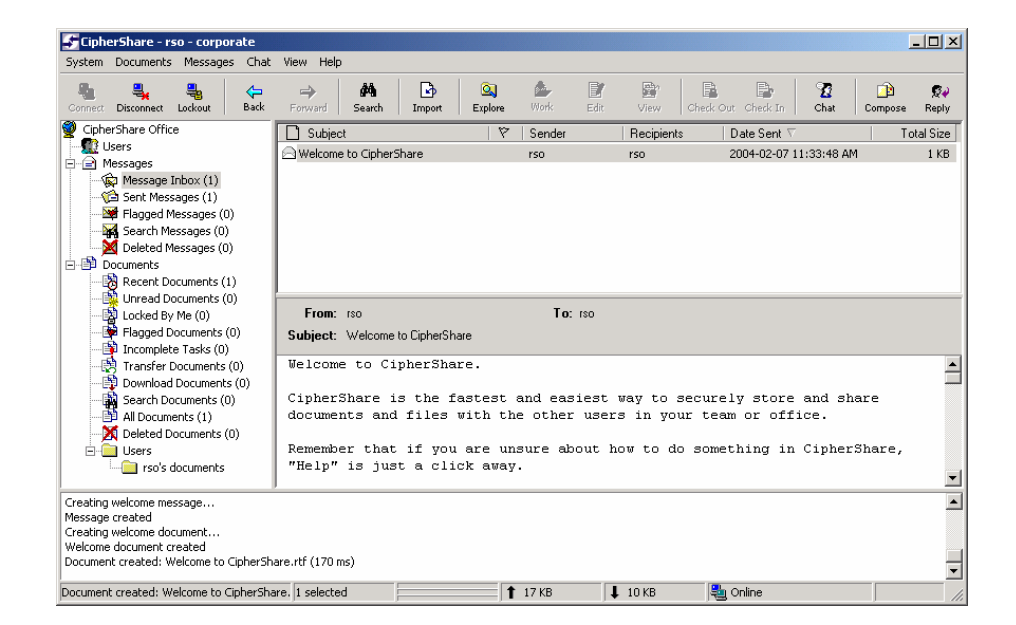

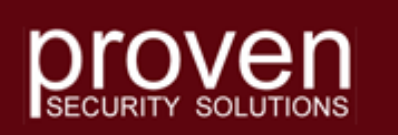

- Click System on the top Menu line.
- Move the mouse pointer down to User Manager.
- Click on User Manager.

| The second | - Laurelana                                                                          |                  |                                                                         |  |  |  |  |
|------------|--------------------------------------------------------------------------------------|------------------|-------------------------------------------------------------------------|--|--|--|--|
| Syste      | em Documents Message                                                                 | s Chat           | View Help                                                               |  |  |  |  |
|            | Connect<br>Disconnect                                                                | <b>↓</b><br>Back | Forward Search Import E                                                 |  |  |  |  |
| -          | Lockout                                                                              |                  | Subject                                                                 |  |  |  |  |
| <b>₽ ↑</b> | <u>B</u> ack<br>Eorward                                                              | ,                |                                                                         |  |  |  |  |
|            | Change My Status                                                                     | )<br>)           |                                                                         |  |  |  |  |
|            | Manage <u>K</u> eys<br>Key <u>Sig</u> ning<br>Key <u>R</u> ecovery                   | )<br>0)<br>(0)   | From: rso<br>Subject: Welcome to CipherShare<br>Welcome to CipherShare. |  |  |  |  |
|            | User Manager N                                                                       |                  | CipherShare is the fast<br>documents and files wit                      |  |  |  |  |
|            | Share <u>G</u> roups<br><u>V</u> iew Security Policy<br>Edit Security <u>P</u> olicy | 3)               | Remember that if you ar<br>"Help" is just a click                       |  |  |  |  |
|            | Options                                                                              | CipherSha        | are.rtf (170 ms)                                                        |  |  |  |  |
| ocur       | ment created: Welcome to (                                                           | l<br>IipherSha   | re. 1 selected                                                          |  |  |  |  |
|            |                                                                                      |                  | , , ,                                                                   |  |  |  |  |

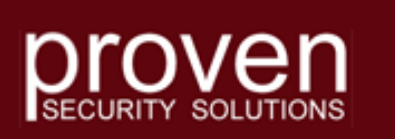

- Click the New button, move the mouse pointer over to Section and click.
- We will create 3 sections.
  - Finance
  - Sales
  - Production

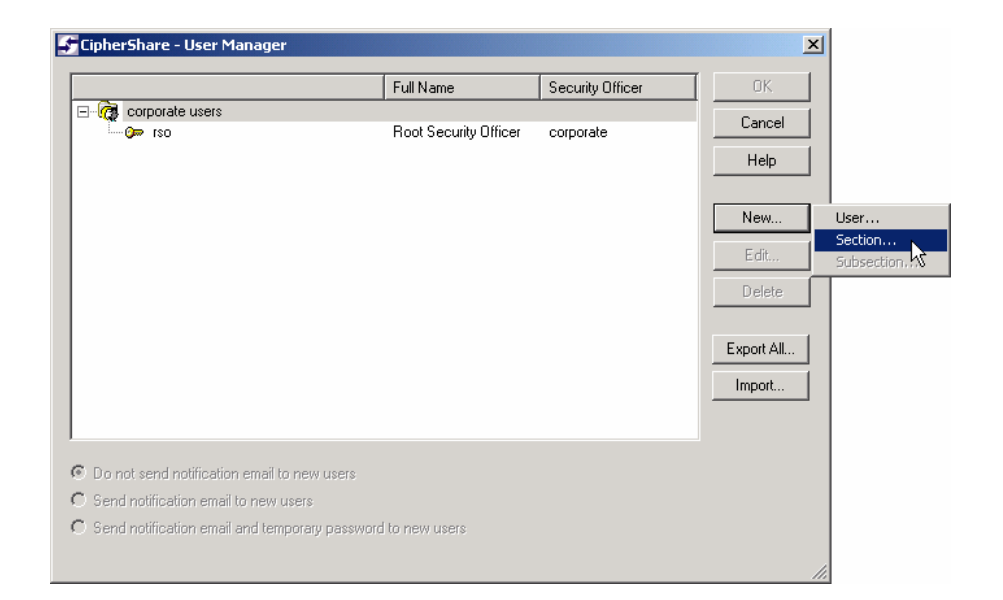

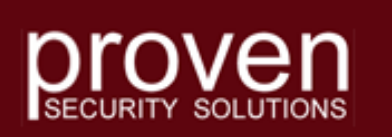

- Each time we add a new section, we are prompted to enter the section name.
- Some organizations may prefer to use geographic section names.
- This is arbitrary and can be chosen by the organization as desired.
- It is also possible to create subsections.

| CipherShare - User Manager 🛛 🔀 |
|--------------------------------|
| Section Name:                  |
| Finance                        |
| OK Cancel                      |
| CipherShare - User Manager     |
| Section Name:                  |
| Sales                          |
| OK Cancel                      |
| CipherShare - User Manager     |
| Section Name:                  |
| Production                     |
| OK Cancel                      |

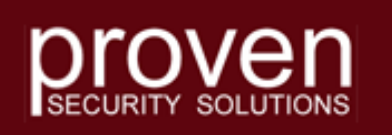

- We could now add users to the sections.
- However, in a large organization, the Root Security Officer may not personally know every individual in the organization.
- Creating Local Security Officers in the sections allows the delegation of control to individuals with a more immediate relationship to the users.
- We will create a Local Security Officer in each section.

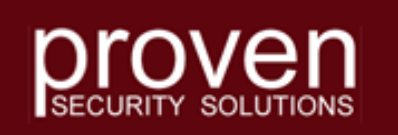

- Click on the section name "Finance" to highlight it.
- Click on the New button, then move the mouse to User and click again.

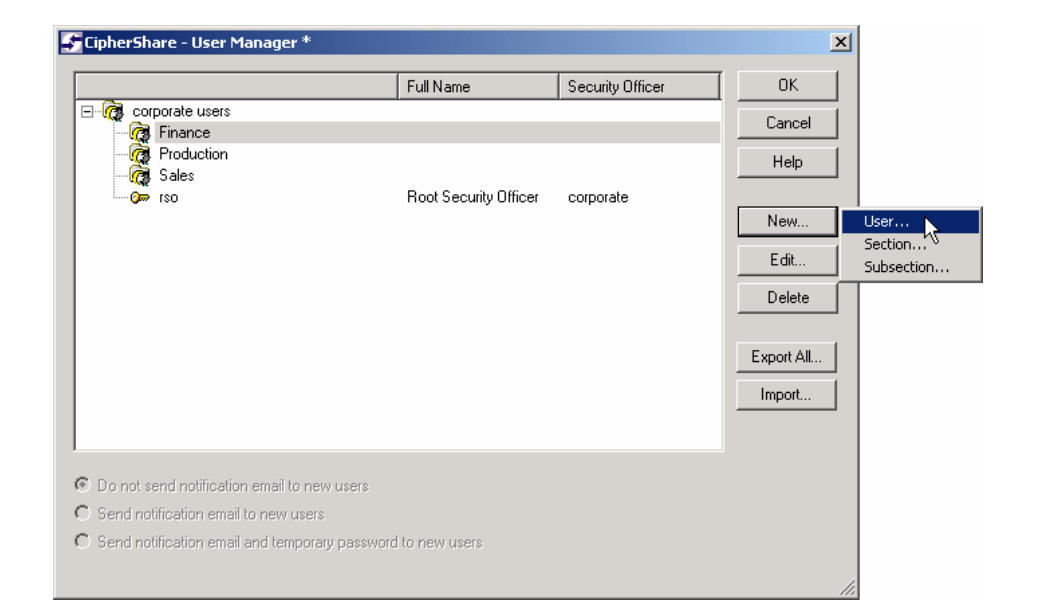

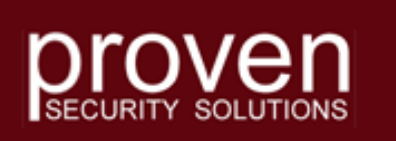

### • Enter

- Username
- Full Name
- Email
- The Phone and Description fields can be filled in later by the actual account owner.
- Ensure the Security Officer box is checked.
- Click the OK button to continue.

| CipherShare  | - User Details                 | ×      |
|--------------|--------------------------------|--------|
| Username*:   | lso-finance                    | ОК     |
| Full Name*:  | Finance Local Security Officer | Cancel |
| Email*:      | lso-finance@xcorp.com          | Help   |
| Phone:       |                                |        |
| Description: |                                |        |
| C Account    | Disabled<br>Difficed           |        |

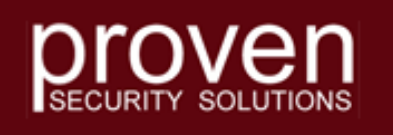

- Repeat the previous steps to add Local Security Officers to the Production and Sales Sections.
- When this is done, the User Manager window will look like this.
- Take a moment to verify that everything is spelled correctly and in the right place.

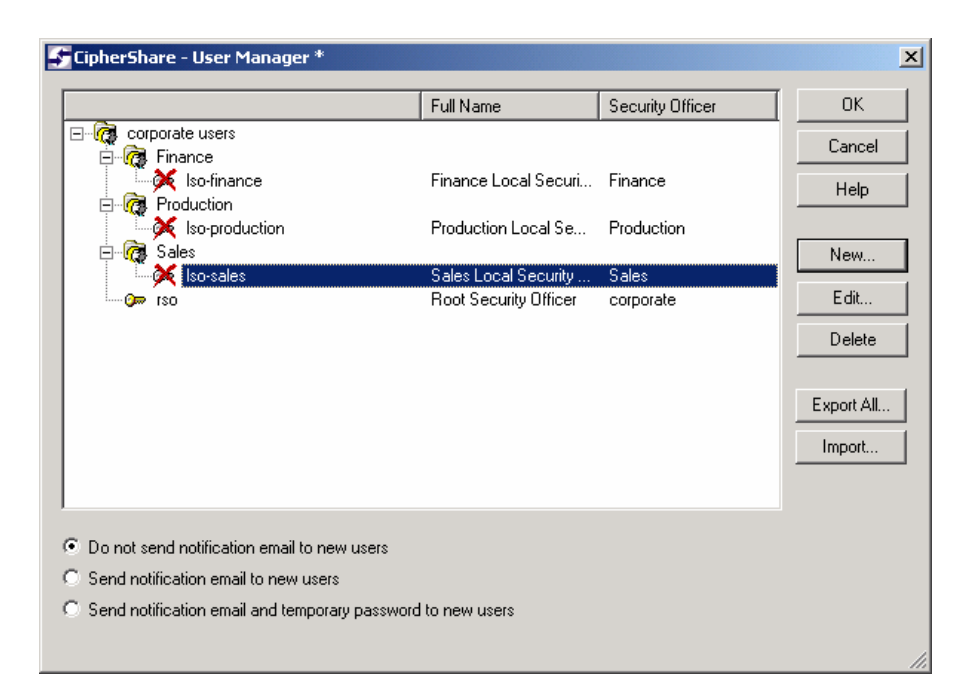

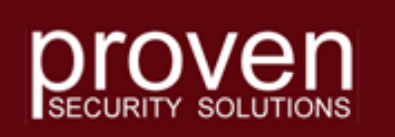

- If there are any errors, correct them now.
- You can specify how each user will be notified about his/her new CipherShare account.
- As the creating security officer, you will receive a CipherShare message with all the account details.
- Click the OK button to create the accounts.

| Corporate users<br>Cancel<br>Finance<br>Production<br>Production<br>Sales<br>Sales<br>Sales<br>Sales<br>Sales<br>Root Security Officer<br>Cancel<br>Help<br>New<br>Edit<br>Delete<br>Export All                                                                                                    |                                         | Full Name             | Security Officer |            |
|----------------------------------------------------------------------------------------------------|-----------------------------------------|-----------------------|------------------|------------|
| Finance Finance Finance Local Securi Finance Help Production Forduction Production Local Se Production Finance Sales Finance Finance Carloe Help New Edit Edit Delete Export All Import                                                                                                    | - 🧑 corporate users                     |                       |                  |            |
| Image: Solution in the solution in the solutine solution in the solution in the solution in the solution in the | 🖻 🧖 Finance                             |                       |                  | Cancer     |
| Production     Production     Production Local Se Production     Sales     Sales     Sales     Sales     Root Security Officer     corporate     Edit     Delete     Export All     Import                                                                                                    | 🔄 🎉 Iso-finance                         | Finance Local Securi  | Finance          | Help       |
| Image: Solution       Production Local Se       Production         Image: Solution       Sales       Sales       New         Image: Solution       Root Security Officer       Corporate       Edit         Image: Delete       Export All       Image: Image: Solution       Image: Solution                                                                                                    | 🖻 🧖 Production                          |                       |                  |            |
| Image: Sales       Sales Local Security Sales         Image: Sales       Root Security Officer         Image: Sales       Edit         Image: Sales       Edit         Image: Sales       Edit         Image: Sales       Edit         Image: Sales       Edit         Image: Sales       Edit         Image: Sales       Edit         Image: Sales       Edit         Image: Sales       Edit         Image: Sales       Edit         Image: Sales       Edit         Image: Sales       Edit                                                                                                    | So-production                           | Production Local Se   | Production       |            |
| Image: Sales     Sales       Image: Sales     Sales       Image: Sales     Edit       Image: Sales     Edit       Image: Sales     Edit                                                                                                    |                                         |                       | ~ .              | New        |
| Edit  Proof Security Ufficer corporate  Edit  Delete  Export All  Import                                                                                                    |                                         | Sales Local Security  | Sales            |            |
| Export All                                                                                                    | (SO                                     | Root Security Ufficer | corporate        | E dit      |
| Export All                                                                                                    |                                         |                       |                  | Delete     |
| Export All                                                                                                    |                                         |                       |                  |            |
| Import                                                                                                    |                                         |                       |                  | Export All |
|                                                                                                    |                                         |                       |                  | Import     |
|                                                                                                    |                                         |                       |                  |            |
|                                                                                                    |                                         |                       |                  |            |
|                                                                                                    | Do not send notification email to new u | sers                  |                  |            |
| Do not send notification email to new users                                                                                                    | Send notification email to new users    |                       |                  |            |
| Do not send notification email to new users                                                                                                    | Scha Houndation children de How asons   |                       |                  |            |

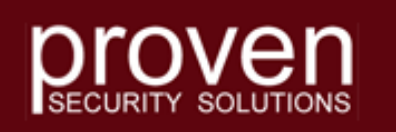

- Click on the Users folder of your CipherShare Desktop.
- The list of new users should appear to the right.
- Notice that at this stage the new users are considered to be untrusted.
- They will remain in this state until they have created
   Public/Private Key Pairs and had them signed.

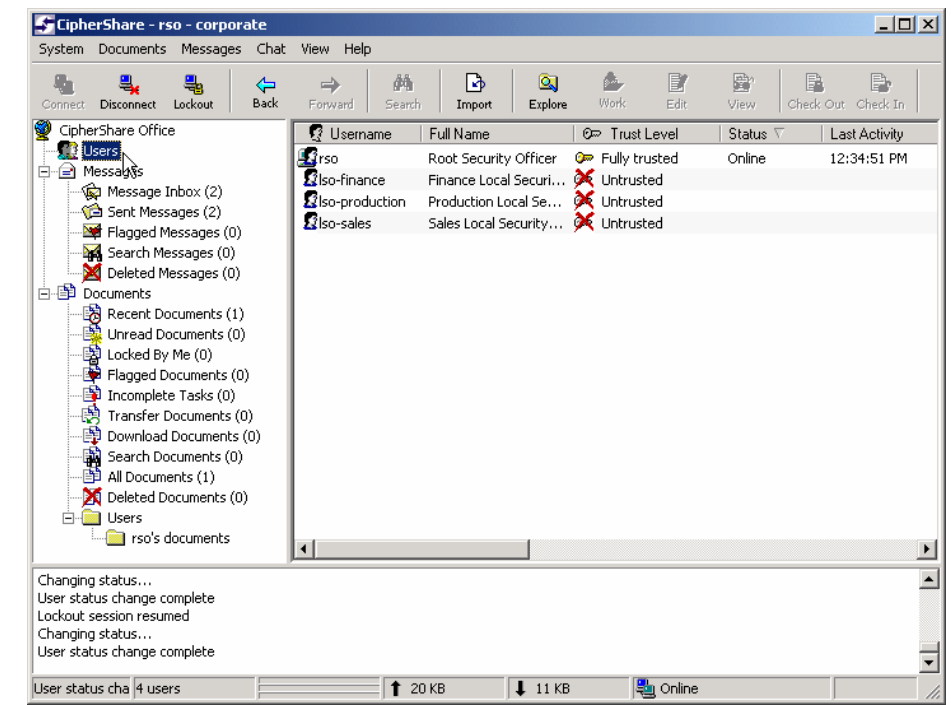

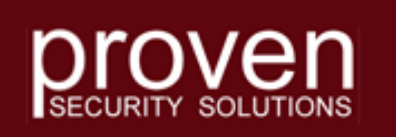

- Click on the Message Inbox folder of your CipherShare Desktop.
- The list of messages in the Inbox should appear to the right.
- A User Manager Log message contains the details of the accounts just created.
- Double Click this message to view its contents.

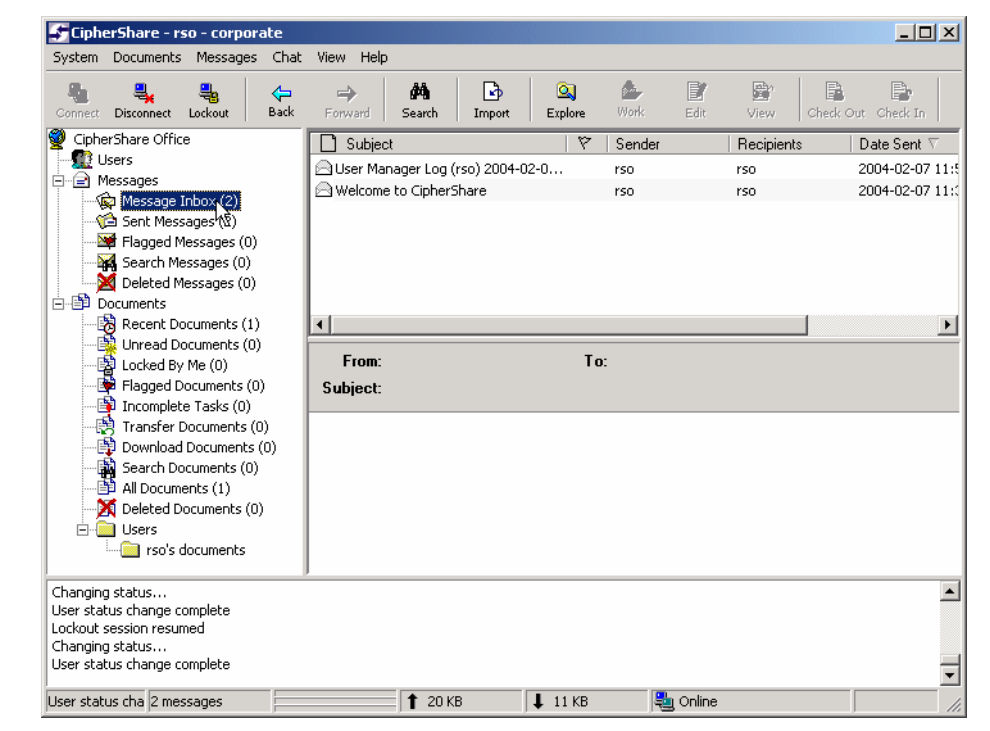

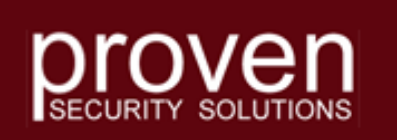

- Contact each of the individuals who will act as Local Security Officers.
- Have them install CipherShare and connect to the office using the username and temporary password in the message (follow the steps detailed in slides <u>20-25</u> and <u>31-36</u>).

| 追 User N            | 1anager        | Log (rso)        | 2004-02-0    | 07 11:58:0         | 8 - Ciphe | rShare M   | lessage - | rso - cor | - O ×    |
|---------------------|----------------|------------------|--------------|--------------------|-----------|------------|-----------|-----------|----------|
| Message             | Edit Vie       | w Help           |              |                    |           |            |           |           |          |
| <b>Ø</b> ₽<br>Reply | 🕵<br>Reply All | <b>S</b> Forward | y<br>Cut     | ₿ <u>а</u><br>Сору | Paste     | ≌∩<br>Undo | Relp      |           |          |
| To:                 | rso            |                  |              |                    |           |            |           |           |          |
| From:               | 1              |                  |              |                    |           |            |           |           |          |
| r tom.              | 1150           |                  |              |                    |           |            |           |           |          |
| Date:               | February       | 7, 2004, 11      | :58:11 AM    |                    |           |            |           |           |          |
| Subject:            | User Mar       | nager Log (i     | rso) 2004-02 | 2-07 11:58:0       | )8        |            |           |           |          |
| User Ma             | anager         | Log fo           | r 2004-      | 02-07 1            | 1:58:0    | NA 80      |           |           | <u> </u> |
| <b>.</b> .          |                |                  |              |                    |           |            |           |           |          |
| (reate)             | a User         |                  | 1-           | 1                  | _         |            |           |           |          |
| Deeewoy             | me:<br>rd:     |                  | 18           | t7vtbaf            | 5<br>= -i |            |           |           |          |
| rasswu.<br>Affice   | Nome ·         |                  |              | rnorate            |           |            |           |           |          |
| Section: Seles      |                |                  |              |                    |           |            |           |           |          |
| Subsect             | tion:          |                  | 20           | 100                |           |            |           |           |          |
| Full Na             | ame:           |                  | Sa           | les Loc            | al Sec    | uritv      | Officer   | -         |          |
| Descri              | ption:         |                  |              |                    |           | ,          |           |           |          |
| E-mail              | :              |                  | ls           | o-sales            | 0xcorp    | .com       |           |           |          |
| Phone I             | Number:        |                  |              |                    | -         |            |           |           |          |
| Enable              | d:             |                  | Ye           | s                  |           |            |           |           |          |
| Securi              | ty Off:        | icer:            | Ye           | 3                  |           |            |           |           |          |
| Create              | d User         |                  |              |                    |           |            |           |           |          |
| Userna              | me:            |                  | 13           | o-produ            | uction    |            |           |           |          |
| Password:           |                |                  | ah           | ahpk8cx72k         |           |            |           |           |          |
| Office Name:        |                |                  | co           | corporate          |           |            |           |           |          |
| Section:            |                |                  | Pr           | Production         |           |            |           |           |          |
| Subsect             | tion:          |                  |              |                    |           |            |           |           |          |
| Full Na             | ame:           |                  | Pr           | oductio            | n Loca    | al Secu    | rity Of   | ficer     |          |
| Descri              | ption:         |                  |              |                    |           |            |           |           |          |
| E-mail              | :              |                  | ls           | o-produ            | action@   | xcorp.     | com       |           |          |
| Phone I             | Number:        |                  |              |                    |           |            |           |           |          |
| Enable              | d:             |                  | Ye           | 3                  |           |            |           |           |          |
| Securi              | ty Off:        | icer:            | Ye           | 8                  |           |            |           |           | <b>_</b> |

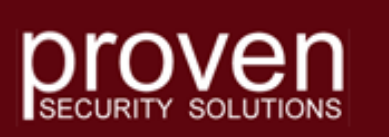

- After the Local Security Officers have connected to the office, the Users list will appear as shown.
- Notice that their keys no longer have a red X over them, but they are still untrusted.

| CipherShare - rso - corporate<br>System Documents Messages Ch                                                                                                    | at View Help  |                       |                 |          |                   |
|----------------------------------------------------------------------------------------------------|---------------|-----------------------|-----------------|----------|-------------------|
| Connect Disconnect Lockout Bac                                                                                                    | Forward Searc | h Import Explore      | Work Edit       | View C   | heck Out Check In |
| CipherShare Office                                                                                                    | 🔹 😨 Username  | Full Name             | 🕬 Trust Level   | Status 🗸 | Last Activity     |
| - Sers                                                                                                    | S Iso-finance | Finance Local Securi  | 🕼 Untrusted     | Online   | 12:59:29 PM       |
| E Messages                                                                                                    | So-production | Production Local Se   | 🖙 Untrusted     | Online   | 12:58:02 PM       |
| Message Inbox (2)                                                                                                    | S Iso-sales   | Sales Local Security  | 🖙 Untrusted     | Online   | 12:56:18 PM       |
| Sent Messages (2)                                                                                                    | <b>R</b> rso  | Root Security Officer | 🔎 Fully trusted | Online   | 12:52:25 PM       |
| A Search Messages (0)     A Deleted Messages (0)     Documents     Recent Documents (1)     Unread Documents (0)     Documents (0)     Flagged Documents (0)     Transfer Documents (0)     Download Documents (0)     Search Documents (0) | J •           |                       |                 |          |                   |
| so-sales has connected                                                                                                    |               |                       |                 |          |                   |
| so-production nas connected<br>so-finance has connected                                                                                                    |               |                       |                 |          |                   |
| ecurity policy L 4 users                                                                                                    | t :           | 21 KB 📕 14 KB         | : 🔤 Online      |          |                   |

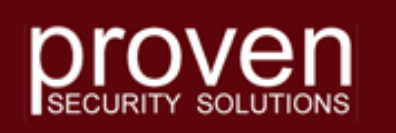

- The Root Security Officer and each of the Local Security Officers must perform mutual key signing.
- Key Signing should be conducted using an out-ofband, direct communication channel (e.g. phone or in person).
- We will illustrate the Root Security Officer (rso) mutual key signing with the Finance Local Security Officer (Iso-finance).
- The same process is then carried out for the other Local Security Officers.

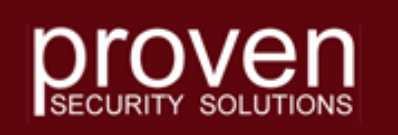

- Finance LSO right clicks on his entry for Iso-finance, moves the mouse to Fingerprint and clicks to display his fingerprint window.
- RSO right clicks on his user entry for Iso-finance, moves the mouse to Sign Key and clicks to display a sign key window.

| CipherShare - Iso-finance - corpo | rate                                               |                                                            |                                                                  |
|-----------------------------------|----------------------------------------------------|------------------------------------------------------------|------------------------------------------------------------------|
| System Documents Messages Chat    | View Help                                          |                                                            |                                                                  |
| Connect Disconnect Lockout Back   | Forward Search                                     | n Import Explore Work                                      | Edit View Chec                                                   |
| Q CipherShare Office              | 🧟 Username                                         | Full Name   🕬 Tru                                          | ust Level 🔰 Status 🗸                                             |
| Hessages<br>⊕ ⊕ Documents         | Siso-finance<br>Iso-production<br>Iso-sales<br>rso | New Chat<br>Compose New Message<br>Sign Key<br>Eingerprint | r trusted Online<br>usted Online<br>usted Online<br>usted Online |
| [ 1 selected                      | <b>1</b> 9 КВ                                      | 🖡 4 KB 월 Online                                            |                                                                  |

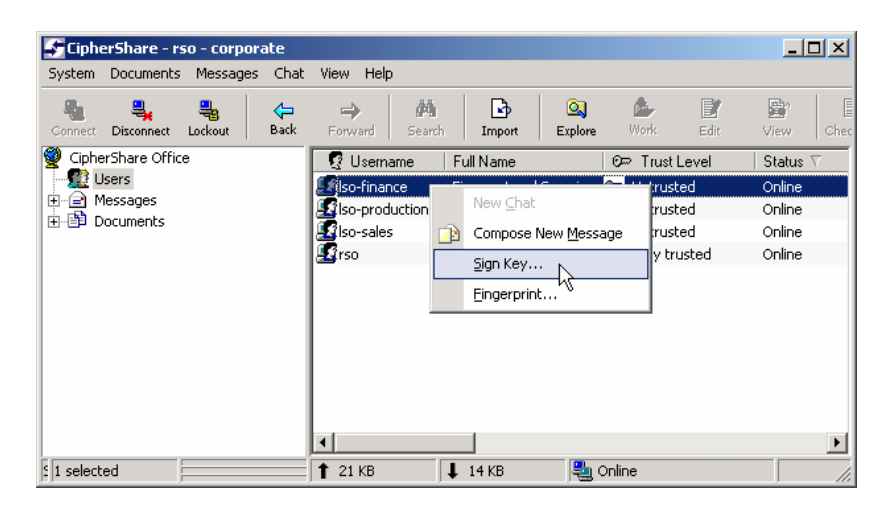

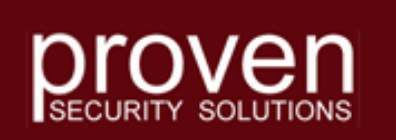

 The Finance LSO fingerprint window displays a sequence of words that is a unique representation of his public key.

| ipherShare - Key   | y Fingerprint for Iso-finance                                                                                    | x |
|--------------------|----------------------------------------------------------------------------------------------------|---|
| Signing Public Key | Y Trust Encryption Key Recovery                                                                                  | _ |
| Username:          | Iso-finance                                                                                                    |   |
| Full name:         | Finance Local Security Officer                                                                                   |   |
| Office name:       | corporate                                                                                                    |   |
| Key Number:        | 1                                                                                                    |   |
| Кеу Туре:          | ECC-NISTK283                                                                                                    |   |
| Date Created:      | 2004-02-07                                                                                                    |   |
| Expiry Date:       | 2006-02-07                                                                                                    |   |
| Fingerprint:       | 866834D4 2229F32A 7DA4869A 8E021F7B AF1C3BEF                                                                     |   |
|                    | mace grope cobb spell brood cauchy wham cave learn peel rare<br>numb molal ache bolt kurt prowl blip crete watch |   |
|                    |                                                                                                    |   |
|                    |                                                                                                    |   |
|                    |                                                                                                    |   |
|                    | OK Help                                                                                                    |   |

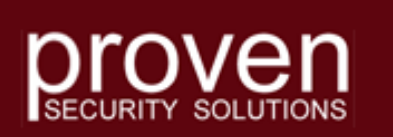

- The RSO Sign Key window should have the same fingerprint word sequence.
- This sequence must be verified with the Finance LSO through the out-of-band communication channel.
- When the sequence has been confirmed, RSO clicks the Yes button to sign the key.

#### CipherShare - Sign Key

Key signing establishes your trust of another user's public key. This trust is used to detect man-in-the-middle attacks which attempt to substitute fake public keys and intercept your shared documents or messages.

X

| Username:                                                                                                    | Iso-finance                                                                                                    |  |  |  |  |  |
|----------------------------------------------------------------------------------------------------|----------------------------------------------------------------------------------------------------|--|--|--|--|--|
| Full name:                                                                                                    | Finance Local Security Officer                                                                                          |  |  |  |  |  |
| Office name:                                                                                                    | corporate                                                                                                    |  |  |  |  |  |
| Key Number:                                                                                                    | 1                                                                                                    |  |  |  |  |  |
| Кеу Туре:                                                                                                    | ECC-NISTK283                                                                                                    |  |  |  |  |  |
| Date Created:                                                                                                    | 2004-02-07                                                                                                    |  |  |  |  |  |
| Expiry Date:                                                                                                    | 2006-02-07                                                                                                    |  |  |  |  |  |
| Fingerprint:                                                                                                    | 866834D4 2229F32A 7DA4B69A 8E021F7B AF1C3BEF                                                                            |  |  |  |  |  |
|                                                                                                    | mace grope cobb spell brood cauchy wham cave learn peel rare<br>numb molal ache bolt kurt prowl blip crete watch        |  |  |  |  |  |
| You should only the key's owner                                                                                                    | sign a key that you have verified by reading the key fingerprint to<br>over the phone, or in person, to ensure a match. |  |  |  |  |  |
| At the same time                                                                                                    | e, the owner of this key should sign your key. My Fingerprint                                                           |  |  |  |  |  |
| Allow transitive trust through this user's key<br>If you choose to allow transitive trust through this user's key, then any keys signed<br>by this user's key are indirectly trusted by you. |                                                                                                    |  |  |  |  |  |
| Are you sure you want to sign this user's key? Your signature will be shared with all other users, indicating that you trust this key.                                                       |                                                                                                    |  |  |  |  |  |

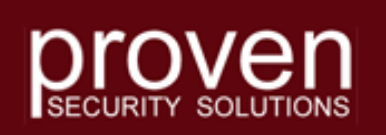

- RSO right clicks on his entry for rso, moves the mouse to Fingerprint and clicks to display his fingerprint window
- Finance LSO right clicks on his user entry for rso, moves the mouse to Sign Key and clicks to display a sign key window

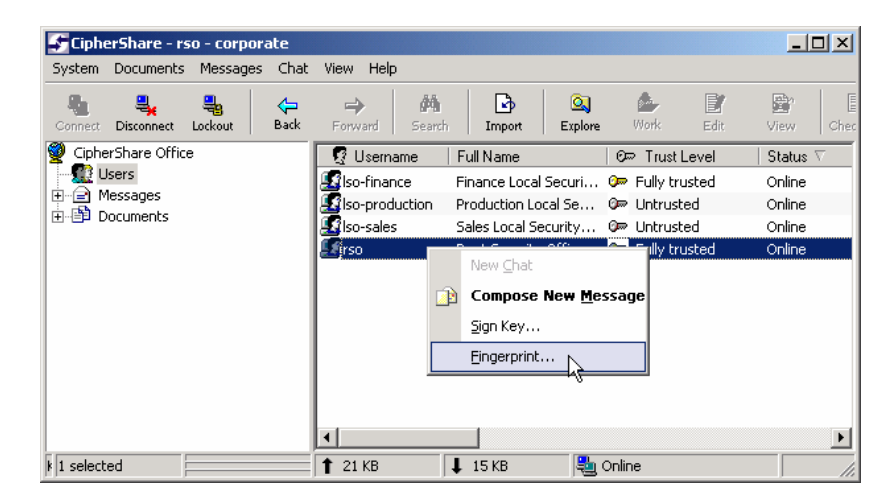

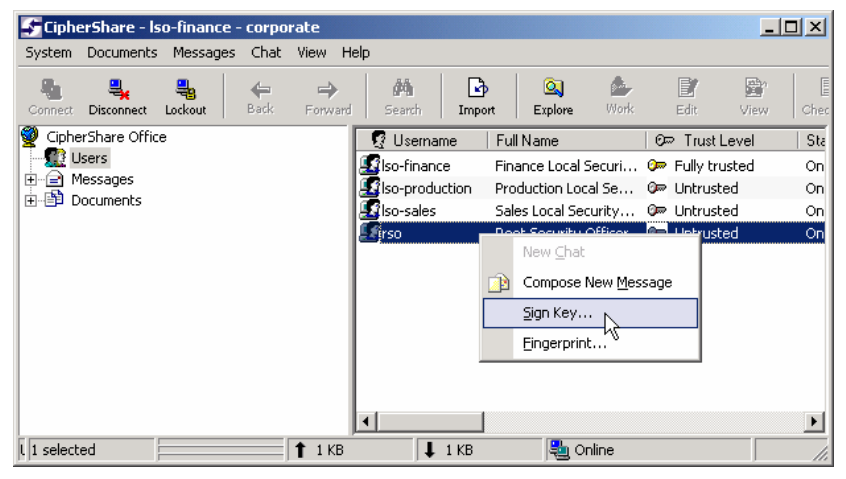

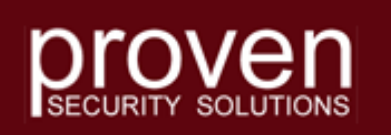

 The RSO fingerprint window displays a sequence of words that is a unique representation of his public key.

| pherShare - Key         | r Fingerprint for rso                                                                                                 | x |
|-------------------------|----------------------------------------------------------------------------------------------------|---|
| Signing Public Key      | Trust Encryption Key Recovery                                                                                         | - |
| Username:<br>Full name: | rso<br>Boot Security Officer                                                                                          |   |
| Office name:            | corporate                                                                                                    |   |
| Key Number:             | 1                                                                                                    |   |
| Кеу Туре:               | ECC-NISTK283                                                                                                    |   |
| Date Created:           | 2004-02-07                                                                                                    |   |
| Expiry Date:            | 2006-02-07                                                                                                    |   |
| Fingerprint:            | F1250E73 46B4F9D0 F37F6CCB 3D4CE3EC B9DD4BA9                                                                          |   |
|                         | weird bust aside hying drag query wyatt soggy wham lise hays<br>skied cyrus evoke tonsil visit room taboo eureka play |   |
|                         |                                                                                                    |   |
|                         |                                                                                                    |   |
|                         |                                                                                                    |   |
|                         | OK Help                                                                                                    |   |

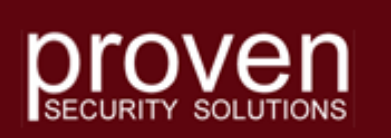

- The Finance LSO sign key window should have the same fingerprint word sequence.
- This sequence must be verified with the RSO through the out-of-band communication channel.
- When the sequence has been confirmed, Finance LSO clicks the Yes button to sign the key.

#### CipherShare - Sign Key × Key signing establishes your trust of another user's public key. This trust is used to detect man-in-the-middle attacks which attempt to substitute fake public keys and intercept your shared documents or messages. Username: rso Full name: Root Security Officer Office name: corporate Key Number: 1 Key Type: ECC-NISTK283 Date Created: 2004-02-07 Expiry Date: 2006-02-07 Fingerprint: F1250E73 46B4F9D0 F37F6CCB 3D4CE3EC B9DD4BA9 weird bust aside hying drag query wyatt soggy wham lise hays skied cyrus evoke tonsil visit room taboo eureka play You should only sign a key that you have verified by reading the key fingerprint to the key's owner over the phone, or in person, to ensure a match. At the same time, the owner of this key should sign your key. My Fingerprint... Allow transitive trust through this user's key If you choose to allow transitive trust through this user's key, then any keys signed by this user's key are indirectly trusted by you. Are you sure you want to sign this user's key? Your signature will be shared with all other users, indicating that you trust this key. Help Yes No.

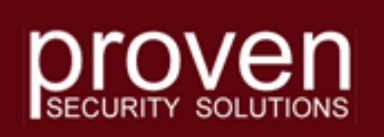

 The mutual key signing between the RSO and the Finance LSO is now complete.

- The RSO must repeat these steps for the other Local Security Officers.
- When complete, the RSO Users list will show that each LSO is fully trusted.

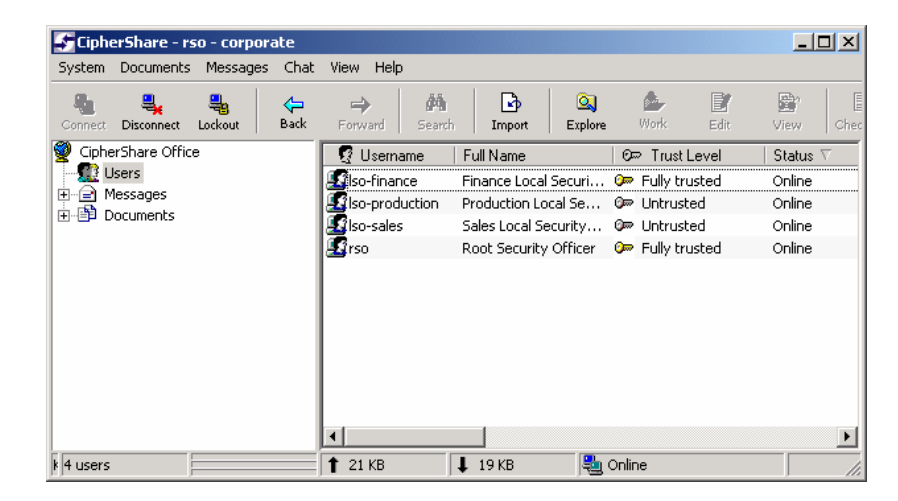

| 🗲 CipherShare - rso - corporate |                                                                                                    |                       |                 | - O X     |
|---------------------------------|----------------------------------------------------------------------------------------------------|-----------------------|-----------------|-----------|
| System Documents Messages Ch    | at View Help                                                                                                    |                       |                 |           |
| Connect Disconnect Lockout Bac  | Forward Search                                                                                                    | h Import Explore      | Work Edit       | View Chec |
| Q CipherShare Office            | 😨 Username                                                                                                    | Full Name             | 0⇔ Trust Level  | Status 🗸  |
| Users                           | S Iso-finance                                                                                                    | Finance Local Securi  | 🕬 Fully trusted | Online    |
| Hessages                        | SIso-production                                                                                                    | Production Local Se   | ൙ Fully trusted | Online    |
|                                 | Sector Sector Se | Sales Local Security  | 🧽 Fully trusted | Online    |
|                                 | - 🔝 rso                                                                                                    | Root Security Officer | 🥟 Fully trusted | Online    |
|                                 | <                                                                                                    |                       |                 |           |
| k 4 users                       | 1 22 KB                                                                                                    | 🖡 26 КВ 🛛 📇           | Online          |           |

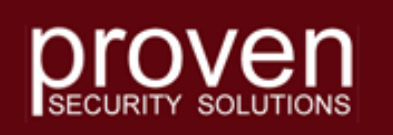

- The Finance LSO will observe an indirect trust relationship with the other two Local Security Officers.
- This occurs because each LSO granted Transitive Trust to the RSO, i.e. an LSO will trust any key the RSO has signed.
- This concept will be extended as the Local Security Officers create user accounts.

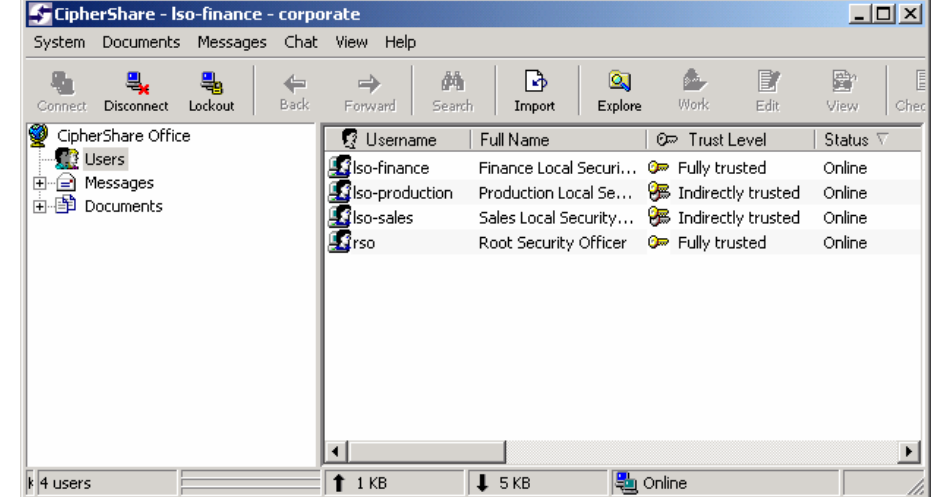

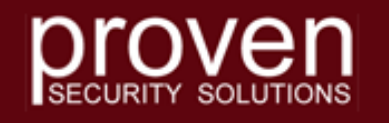

### Adding Users to the Office

 Each Local Security Officer creates accounts for the users in their department as follows:

| <ul> <li>Finance</li> </ul> | <ul> <li>Production</li> </ul> | <ul> <li>Sales</li> </ul> |
|-----------------------------|--------------------------------|---------------------------|
| – Alice                     | – Dave                         | – Henry                   |
| – Bob                       | – Ellen                        | – Ida                     |
| – Carol                     | – Fred                         | – Jack                    |
|                             | - Grace                        |                           |

 We will assume that all but the last account has been set up and follow the process as the Sales Local Security Office creates the account for Jack and establishes mutual trust with it.

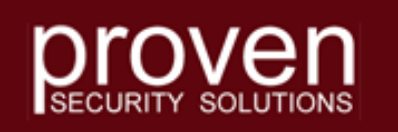

- The Sales Local Security Officer creates a user account for Jack Jefferson.
- Click on System, move the mouse pointer down to User Manager and click again.

| 🗲 Ci | ipherShare - Iso-sales -     | corpo     | rate            |                               |          |                                                               | _ 🗆 🗙     |
|------|------------------------------|-----------|-----------------|-------------------------------|----------|---------------------------------------------------------------|-----------|
| Syst | em Documents Message         | s Cha     | it View Help    |                               |          |                                                               |           |
| -    | <u>C</u> onnect              | -<br>Back | Enrward Se      | arch Import Explore           | Work     | Edit View                                                     | Check Out |
|      | Disconnect                   |           |                 | Sign   Indens   Express       |          | insite Property                                               | l en c    |
| •    | Lockout                      |           | 🛿 🔮 Username 🛆  | Full Name                     |          | 0≂ Trust Level                                                | Status    |
| -8   | <u>Fockode</u>               |           | Salice          | Alice Ashcroft                |          | K Indirectly trusted                                          |           |
| 4    | Back                         | L I       | S bob           | Bob Billings                  | 8        | Indirectly trusted                                            |           |
| 1    | Eddit                        | L I       | 🛿 carol         | Carol Collins                 | 8        | Indirectly trusted                                            | _         |
| -    | Forward                      | þ I       | & dave          | Dave Dunmore                  | 2        | Indirectly trusted                                            |           |
|      |                              | 1         | 22 ellen        | Ellen Easter                  | 6        | Indirectly trusted                                            |           |
|      | Change My Status             | E I       | Marred 6        | Fred Finch                    |          |                                                               |           |
|      | <u>E</u> dit My Details      |           | Ngrace          | Grace Green                   | 8        | E Indirectly trusted                                          |           |
|      | Change Password              | P. I      | Nanenry         | Henry Hunc                    | 0        | Fully trusted                                                 |           |
|      |                              | P         | Closefinance    | Finance Local Security Offi   |          | <ul> <li>Fully trusted</li> <li>Todiroctly trusted</li> </ul> |           |
|      | Manage <u>K</u> eys          | h         | Gleo-production | Production Local Security Off | uer g    | Jodirectly trusted                                            |           |
|      | Kou Signing                  | μ Ι       |                 | Sales Local Security Office   | vincer g | Eully tructed                                                 | Online    |
|      | Key gigning                  | 6)        | Srso            | Boot Security Officer         |          | Eully trusted                                                 | Online    |
|      | Key <u>R</u> ecovery         | (0)       | <b>25</b> 130   | Koot becancy officer          | Ĭ        | ······································                        |           |
|      | User Manager                 | Ĺ         |                 |                               |          |                                                               |           |
|      | Share <u>G</u> roups °       | D)        |                 |                               |          |                                                               |           |
|      | View Security Policy         | ents      | •               |                               |          |                                                               | Þ         |
|      | Edit Security <u>P</u> olicy |           | 1 зкв           | 📕 16 КВ 関                     | Online   |                                                               |           |
|      | Options                      |           |                 |                               |          |                                                               |           |
|      | E <u>x</u> it                |           |                 |                               |          |                                                               |           |

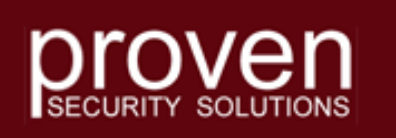

- Notice that the Sales
   LSO can only see the
   Sales Section.
- The Sales LSO clicks on the New button, then moves the mouse to User and clicks again.

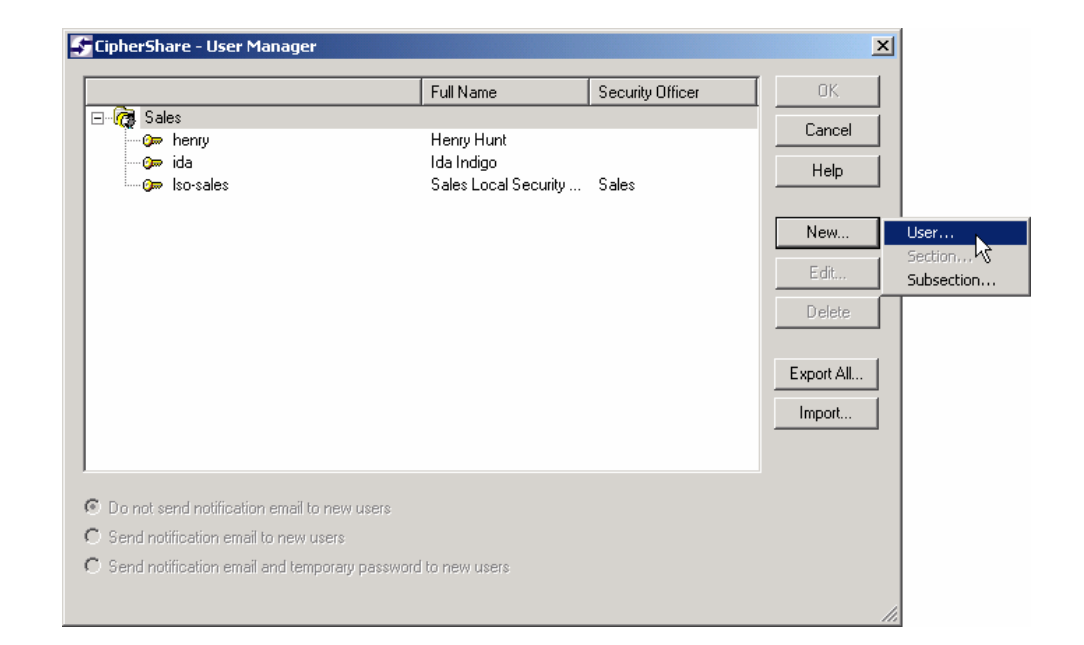

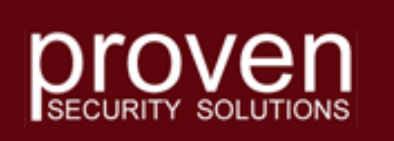

### • Enter

- Username
- Full Name
- Email
- Phone and Description can be entered now or left to be filled in later by the actual account owner
- Ensure the Security Officer box is NOT checked.
- Click the OK button to continue.

| CipherShare - User Details |  |        |  |  |  |  |  |
|----------------------------|--|--------|--|--|--|--|--|
| Username*: jack            |  | ОК     |  |  |  |  |  |
| Full Name*: Jack Jefferson |  | Cancel |  |  |  |  |  |
| Email*: jack@xcorp.com     |  | Help   |  |  |  |  |  |
| Phone:                     |  |        |  |  |  |  |  |
| Description:               |  |        |  |  |  |  |  |
| C Account Disabled         |  |        |  |  |  |  |  |
| Security Officer           |  |        |  |  |  |  |  |

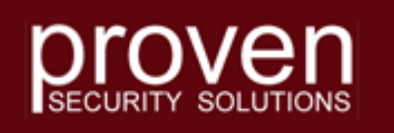

- The User Manager window will now look like this.
- Take a moment to verify that everything is spelled correctly and in the right place.
- If there are any errors, correct them now.
- You can specify how each user will be notified about his/her new CipherShare account.
- As the creating security officer, you will receive a CipherShare message with all the account details.
- Click the OK button to create the account.

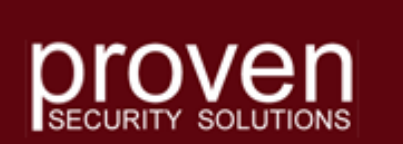

| CipherShare - User Manager *                            | *                    |                  | 2          |
|---------------------------------------------------------|----------------------|------------------|------------|
|                                                         | Full Name            | Security Officer | ] окъ (    |
| ∃- 🧖 Sales                                              |                      |                  | Cancel     |
| - Open henry                                            | Henry Hunt           |                  |            |
| 😳 ida 🔀                                                 | lda Indigo           |                  | Help       |
|                                                         | Sales Local Security | Sales            |            |
|                                                         | calos zocal occurity | 00.00            | New        |
|                                                         |                      |                  | Edit       |
|                                                         |                      |                  | Delete     |
|                                                         |                      |                  | Export All |
|                                                         |                      |                  |            |
|                                                         |                      |                  | Import     |
|                                                         |                      |                  |            |
|                                                         |                      |                  |            |
| Do not condinatification empilite :                     | new users            |                  |            |
| <ul> <li>Do not sena notification email to r</li> </ul> |                      |                  |            |
| Send notification email to new us                       | ers                  |                  |            |

- Click on the Users folder of the CipherShare Desktop.
- The list of new users should appear to the right.
- Notice that at this stage the entry for Jack Jefferson is considered to be untrusted.
- It will remain in this state until Jack has connected to the CipherShare Office, created a Public/Private Key Pair and had it signed.

| System Documents Messages Ch                                                                                                    | at View Help          |                                         |                      |        |
|----------------------------------------------------------------------------------------------------|-----------------------|-----------------------------------------|----------------------|--------|
| Connect Disconnect Lockout Bac                                                                                                    | ■ 🔿 á<br>k Forward Se | A C C C C C C C C C C C C C C C C C C C | k Edit View          | Check  |
| CipherShare Office                                                                                                    | 😨 Username 🛆          | Full Name                               | 🖙 Trust Level        | Status |
| - 👥 Users                                                                                                    | 😰 alice               | Alice Ashcroft                          | 🛞 Indirectly trusted |        |
| Messages                                                                                                    | 2 bob                 | Bob Billings                            | 🛞 Indirectly trusted |        |
| Message Inbox (3)                                                                                                    | 2 carol               | Carol Collins                           | 🛞 Indirectly trusted |        |
| V Sent Messages (3)                                                                                                    | 2 dave                | Dave Dunmore                            | 🛞 Indirectly trusted |        |
| Search Messages (0)                                                                                                    | 2 ellen               | Ellen Easter                            | 🛞 Indirectly trusted |        |
| Deleted Messages (0)                                                                                                    | Sfred                 | Fred Finch                              | 🛞 Indirectly trusted |        |
|                                                                                                    | <b>S</b> grace        | Grace Green                             | 🛞 Indirectly trusted |        |
| Recent Documents (1)                                                                                                    | Shenry                | Henry Hunt                              | 🥟 Fully trusted      |        |
| Unread Documents (0)                                                                                                    | 📓 🖸 🖸                 | Ida Indigo                              | 🖙 Fully trusted      |        |
| Locked By Me (0)                                                                                                    | 🖉 jack                | Jack Jefferson                          | 🔀 Untrusted          |        |
| - 🛱 Flagged Documents (0)                                                                                                    | S Iso-finance         | Finance Local Security Officer          | 🛞 Indirectly trusted |        |
| 🗊 Incomplete Tasks (0)                                                                                                    | SIso-production       | Production Local Security Officer       | 🛞 Indirectly trusted |        |
| - 🐯 Transfer Documents (0)                                                                                                    | 🔝 Iso-sales           | Sales Local Security Officer            | 🖙 Fully trusted      | Online |
| - 🕎 Download Documents (0)                                                                                                    | 📓 rso                 | Root Security Officer                   | 🥟 Fully trusted      |        |
| - 🙀 Search Documents (0)                                                                                                    |                       |                                         |                      |        |
| All Documents (1)                                                                                                    |                       |                                         |                      |        |
| Deleted Documents (0)                                                                                                    |                       |                                         |                      |        |
|                                                                                                    | L                     |                                         |                      |        |
| international international in |                       |                                         |                      |        |

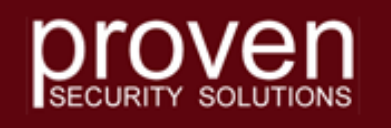

- Click on the Message Inbox folder of the CipherShare Desktop.
- The list of messages in the Inbox should appear to the right.
- A User Manager Log message contains the details of the account just created.
- Double Click this message to view its contents.

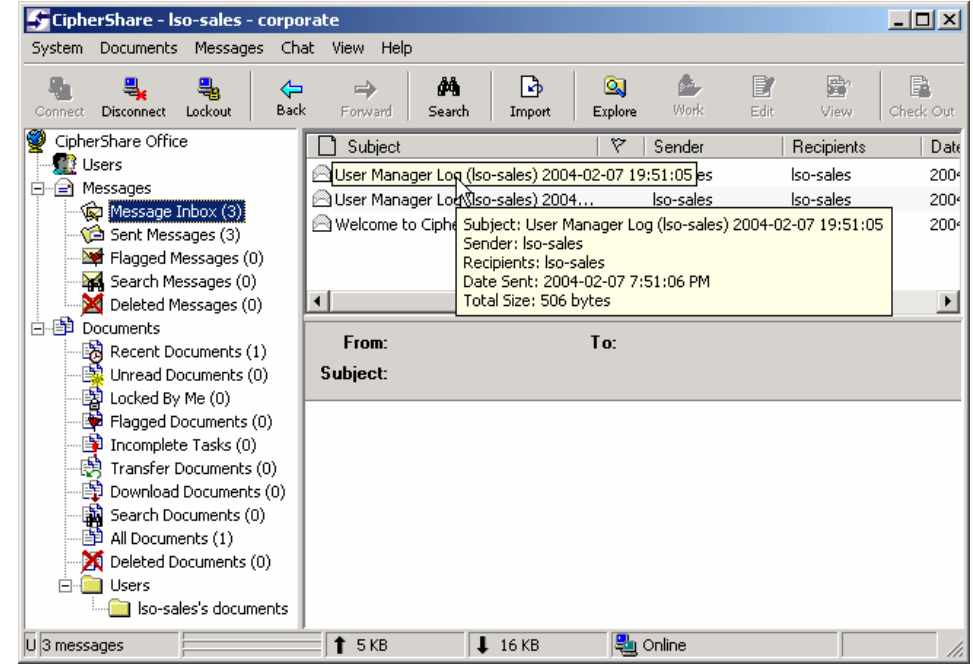

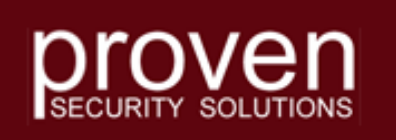

- Contact Jack.
- Have him install CipherShare following the steps detailed in slides <u>20-25</u> and <u>31-36</u>.
- Have him connect to the office using the username and temporary password in the message.

| 🚺 User N     | 1anager        | Log (lso-s   | ales) 200    | 4-02-07     | 19:51:05 - | CipherSh.  |           |  |
|--------------|----------------|--------------|--------------|-------------|------------|------------|-----------|--|
| Message      | Edit Vie       | ew Help      |              |             |            |            |           |  |
| 🕵 🥥<br>Reply | 🕵<br>Reply All | 🥵<br>Forward | K<br>Cut     | ि<br>Copy   | Paste      | ≌⊃<br>Undo | 움<br>Help |  |
| To:          | Iso-sales      |              |              |             |            |            |           |  |
| From:        | Iso-sales      |              |              |             |            |            |           |  |
| Date:        | February       | 7, 2004, 7:  | 51:06 PM     |             |            |            |           |  |
| Subject:     | User Ma        | nager Log (I | so-sales) 20 | 004-02-07 1 | 19:51:05   |            |           |  |
| User Ma      | anager         | Log fo       | r 2004-      | 02-07       | 7:51:03    | 5 PM       | -         |  |
| Create       | d User         |              |              |             |            |            |           |  |
| Userna       | me:            |              | jε           | ack         |            |            |           |  |
| Passwo       | rd:            |              | 5g           | gce462k     | uw         |            |           |  |
| Office       | Name:          |              | cc           | porat       | e          |            |           |  |
| Sectio:      | n:             |              | Sa           | Sales       |            |            |           |  |
| Subsec       | tion:          |              |              |             |            |            |           |  |
| Full N       | Full Name:     |              |              | ack Jef     | ferson     |            |           |  |
| Description: |                |              |              |             |            |            |           |  |
| E-mail:      |                |              | ງຄ           | ack@xco     | rp.com     |            |           |  |
| Fnone        | Phone Number:  |              |              |             |            |            |           |  |
| Securi       | u.<br>tv Off   | icer:        | I C<br>Mo    | 1           |            |            |           |  |
|              | ., orr         |              |              | ·           |            |            | -         |  |

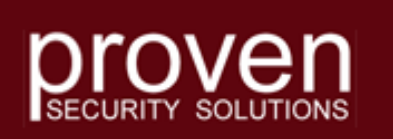

- After Jack has connected to the Office, the Sales LSO's Users list appears like this.
- Notice that Jack's key no longer has a red X over it, but it is still untrusted.
- Jack's user Users list appears like this.
- Notice that Jack sees everyone's keys as untrusted.

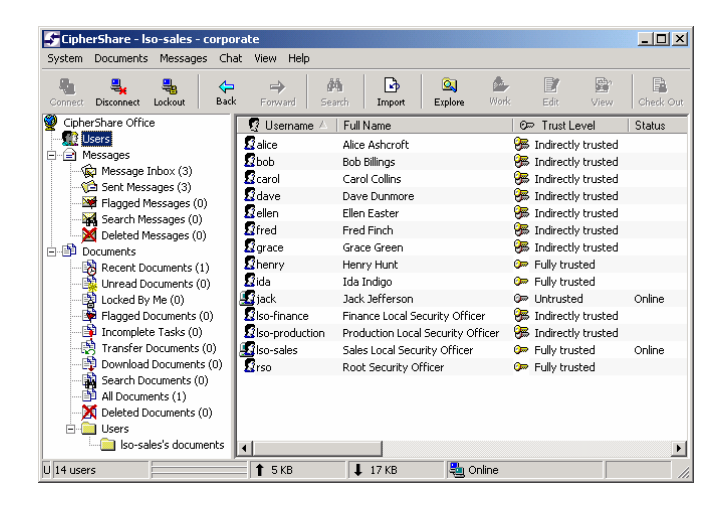

| <b>FipherShare - jack - corporate</b><br>System Documents Messages Cha | at View Help       |                                   |                 | _ 🗆 ×    |
|------------------------------------------------------------------------|--------------------|-----------------------------------|-----------------|----------|
| Connect Disconnect Lockout Back                                        | → M<br>Forward Sea | rch Import Explore Work           | Edit View       | Check Ou |
| CipherShare Office                                                     | 😨 Username 🛆       | Full Name                         | ©≂ Trust Level  | Status   |
| - 👥 Users                                                              | 2 alice            | Alice Ashcroft                    | 🖙 Untrusted     |          |
| Messages                                                               | 2 bob              | Bob Billings                      | 🐲 Untrusted     |          |
| Message Inbox (1)                                                      | 2 carol            | Carol Collins                     | 🐲 Untrusted     |          |
| Sent Messages (1)                                                      | 2 dave             | Dave Dunmore                      | 🐲 Untrusted     |          |
| Flagged Messages (0)                                                   | Sellen             | Ellen Easter                      | 🐲 Untrusted     |          |
| Deleted Messages (0)                                                   | Sfred              | Fred Finch                        | 🐲 Untrusted     |          |
| Documents                                                              | <b>Ø</b> grace     | Grace Green                       | 🐲 Untrusted     |          |
| Recent Documents (1)                                                   | Shenry             | Henry Hunt                        | 🐲 Untrusted     |          |
| Unread Documents (0)                                                   | 🖸 🖸 ida            | Ida Indigo                        | 🐲 Untrusted     |          |
|                                                                        | 🛃 jack             | Jack Jefferson                    | 🥟 Fully trusted | Online   |
| Flagged Documents (0)                                                  | S Iso-finance      | Finance Local Security Officer    | 🐲 Untrusted     |          |
| - 🎒 Incomplete Tasks (0)                                               | So-production      | Production Local Security Officer | 🐲 Untrusted     |          |
| - 🐯 Transfer Documents (0)                                             | S Iso-sales        | Sales Local Security Officer      | 🐲 Untrusted     | Online   |
|                                                                        | 2 rso              | Root Security Officer             | 🐲 Untrusted     |          |
| Search Documents (0)                                                   |                    |                                   |                 |          |
| All Documents (1)                                                      |                    |                                   |                 |          |
| Deleted Documents (0)                                                  | 1                  |                                   |                 |          |
| En inskie des mente                                                    |                    |                                   |                 |          |
| jack's documents                                                       |                    |                                   |                 |          |
| 14 users                                                               | 🕇 9 КВ             | 🖡 9 KB 💐 Online                   |                 |          |

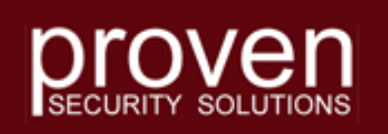

- Jack right clicks on his entry for jack, moves the mouse to Fingerprint and clicks to display his fingerprint window.
- The Sales LSO right clicks on his user entry for jack, moves the mouse to Sign Key and clicks to display a sign key window.

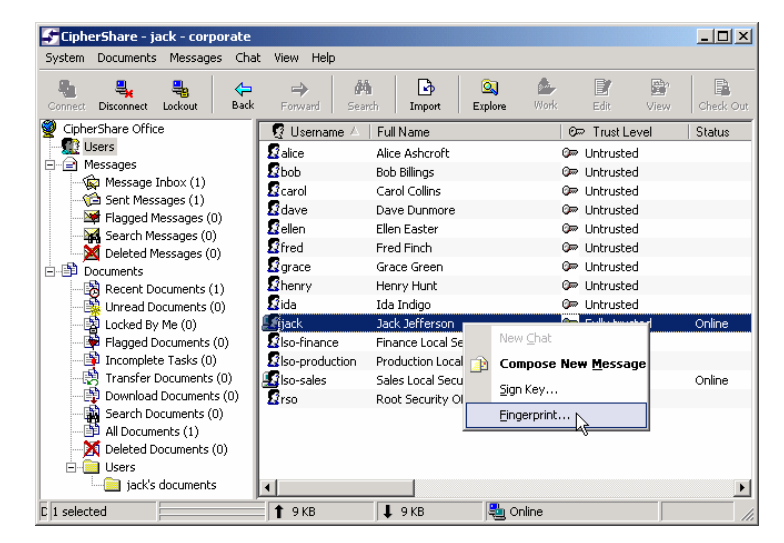

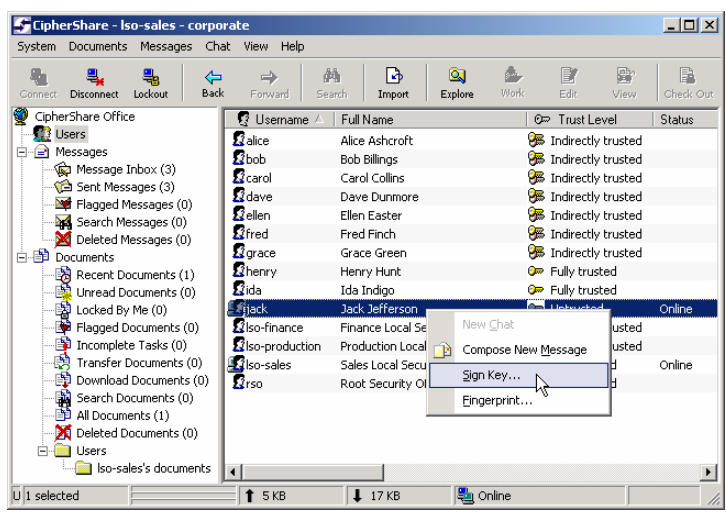

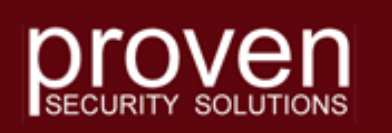

 The fingerprint window for jack displays a sequence of words that is a unique representation of his public key.

| lipherShare - Key | y Fingerprint for jack                                                                                                 | X |
|-------------------|----------------------------------------------------------------------------------------------------|---|
| Signing Public Ke | Y Trust Encryption Key Recovery                                                                                        |   |
|                   |                                                                                                    |   |
| Username:         | jack                                                                                                    |   |
| Full name:        | Jack Jefferson                                                                                                    |   |
| Office name:      | corporate                                                                                                    |   |
| Key Number:       | 1                                                                                                    |   |
| Кеу Туре:         | ECC-NISTK283                                                                                                    |   |
| Date Created:     | 2004-02-07                                                                                                    |   |
| Expiry Date:      | 2006-02-07                                                                                                    |   |
| Fingerprint:      | F9F83747 A80D2523 CC599A7E E63A43C0 B422B7C4                                                                           |   |
|                   | wyatt wish craig drink pitch april bust brunt skim freud numb legal<br>tweak crest depute selma query brood rash shunt |   |
|                   |                                                                                                    |   |
|                   |                                                                                                    |   |
|                   |                                                                                                    |   |
|                   | OK Help                                                                                                    |   |

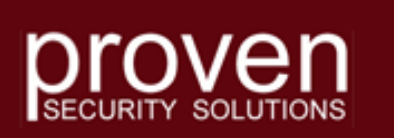

- The Sign Key window for jack should have the same fingerprint word sequence.
- This sequence must be verified by the Sales LSO with Jack through an out-ofband communication channel.
- When the sequence has been confirmed, the Sales LSO clicks the Yes button to sign the key.

#### CipherShare - Sign Key X Key signing establishes your trust of another user's public key. This trust is used to detect man-in-the-middle attacks which attempt to substitute fake public keys and intercept your shared documents or messages. Username: jack Full name: Jack Jefferson Office name: corporate Key Number: 1 Key Type: ECC-NISTK283 Date Created: 2004-02-07 Expiry Date: 2006-02-07 Fingerprint: F9F83747 A80D2523 CC599A7E E63A43C0 B422B7C4 wyatt wish craig drink pitch april bust brunt skim freud numb legal Itweak crest depute selma query brood rash shunt You should only sign a key that you have verified by reading the key fingerprint to the key's owner over the phone, or in person, to ensure a match. At the same time, the owner of this key should sign your key. My Fingerprint.. Allow transitive trust through this user's key If you choose to allow transitive trust through this user's key, then any keys signed by this user's key are indirectly trusted by you. Are you sure you want to sign this user's key? Your signature will be shared with all other users, indicating that you trust this key. Yes. No. Help

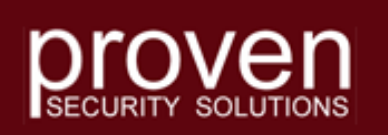

- The Sales LSO right clicks on his entry for Iso-sales, moves the mouse to Fingerprint and clicks to display his fingerprint window.
- Jack right clicks on his user entry for Iso-sales, moves the mouse to Sign Key and clicks to display a sign key window.

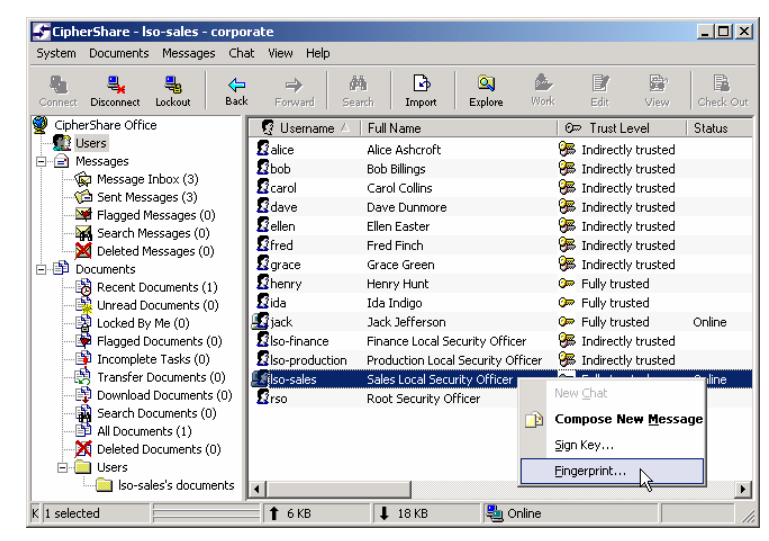

| CipherShare - jack - corporate  |                    |                               |       |                    | _ 🗆 🗡     |
|---------------------------------|--------------------|-------------------------------|-------|--------------------|-----------|
| System Documents Messages Cha   | it View Help       |                               |       |                    |           |
| Connect Disconnect Lockout Back | → 🏄<br>Forward Sea | nch Import Explore            | Work  | Edit View          | Check Out |
| 🕎 CipherShare Office            | 😨 Username 🛆       | Full Name                     |       | ©⊃ Trust Level     | Status    |
|                                 | 2 alice            | Alice Ashcroft                |       | 🖙 Untrusted        |           |
| E Messages                      | 2 bob              | Bob Billings                  |       | 🖙 Untrusted        |           |
| Message Inbox (1)               | 🙎 carol            | Carol Collins                 |       | 🖙 Untrusted        |           |
| Elagged Messages (1)            | 🖸 dave             | Dave Dunmore                  |       | 🖙 Untrusted        |           |
| Search Messages (0)             | 🙎 ellen            | Ellen Easter                  |       | 🖙 Untrusted        |           |
| Deleted Messages (0)            | Sfred              | Fred Finch                    |       | 🖙 Untrusted        |           |
| Documents                       | 2 grace            | Grace Green                   |       | 🖙 Untrusted        |           |
| - 🙀 Recent Documents (1)        | 2 henry            | Henry Hunt                    |       | 🖙 Untrusted        |           |
| - 🙀 Unread Documents (0)        | 2 ida              | Ida Indigo                    |       | 🖙 Untrusted        |           |
|                                 | 🜆 jack             | Jack Jefferson                |       | 🥟 Fully trusted    | Online    |
| - 🚔 Flagged Documents (0)       | Soliso-finance     | Finance Local Security Office | r     | 🕬 Untrusted        |           |
| Incomplete Tasks (0)            | So-production      | Production Local Security Of  | ficer | 🔎 Untrusted        |           |
| Transfer Documents (0)          | Iso-sales          | Sales Local Security Officer  |       | Manu Chat          | - ine     |
| Download Documents (0)          | 2 rso              | Root Security Officer         |       | New <u>C</u> hac   |           |
| Search Documents (U)            |                    |                               |       | Compose New Messag | e         |
| Deleted Documents (0)           |                    |                               |       | Sign Key N         |           |
|                                 |                    |                               |       | Fingerprint        |           |
| iack's documents                |                    |                               |       | Eingerbrinden      | •         |
|                                 |                    |                               |       |                    | Ľ         |
| L 1 selected                    | _ ∎, 9 KB          | ↓ 11 KB   🕘 Onl               | ine   |                    |           |

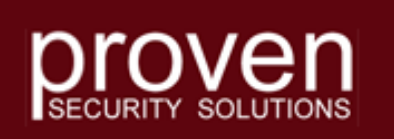

 The Sales LSO fingerprint window displays a sequence of words that is a unique representation of his public key.

| pherShare - Key    | Fingerprint for Iso-sales                                                                                             | x |
|--------------------|----------------------------------------------------------------------------------------------------|---|
| Signing Public Key | Trust Encryption Key Recovery                                                                                         |   |
|                    |                                                                                                    |   |
| Username:          | lso-sales                                                                                                    |   |
| Full name:         | Sales Local Security Officer                                                                                          |   |
| Office name:       | corporate                                                                                                    |   |
| Key Number:        | 1                                                                                                    |   |
| Кеу Туре:          | ECC-NISTK283                                                                                                    |   |
| Date Created:      | 2004-02-07                                                                                                    |   |
| Expiry Date:       | 2006-02-07                                                                                                    |   |
| Fingerprint:       | 7B547927 F0EF6011 6B3B3AED 1C66192A C2A65F82                                                                          |   |
|                    | kurt flush knock cater weak watch gaur aviate grub crete crest<br>wary blip goofy bitten cave shill petty gamut loren |   |
|                    |                                                                                                    |   |
|                    |                                                                                                    |   |
|                    |                                                                                                    |   |
|                    | OK Help                                                                                                    |   |

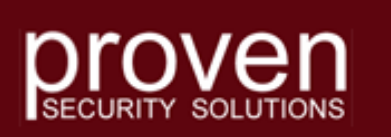

Copyright © 2006 Proven Security Solutions www.provensecuritysolutions.com

Ci
# **User Key Signing**

- The sign key window for Isosales should have the same fingerprint word sequence.
- This sequence must be verified by Jack with the Sales LSO through an outof-band communication channel.
- When the sequence has been confirmed, Jack clicks the Yes button to sign the key.

#### CipherShare - Sign Key X Key signing establishes your trust of another user's public key. This trust is used to detect man-in-the-middle attacks which attempt to substitute fake public keys and intercept your shared documents or messages. Username: Iso-sales Full name: Sales Local Security Officer Office name: corporate Key Number: 1 Key Type: ECC-NISTK283 Date Created: 2004-02-07 Expiry Date: 2006-02-07 Fingerprint: 78547927 F0EF6011 68383AED 1C66192A C2A65F82 kurt flush knock cater weak watch gaur aviate grub crete crest wary blip goofy bitten cave shill petty gamut loren You should only sign a key that you have verified by reading the key fingerprint to the key's owner over the phone, or in person, to ensure a match. At the same time, the owner of this key should sign your key. My Fingerprint... Allow transitive trust through this user's key If you choose to allow transitive trust through this user's key, then any keys signed by this user's key are indirectly trusted by you. Are you sure you want to sign this user's key? Your signature will be shared with all other users, indicating that you trust this key. No. Help Yesi

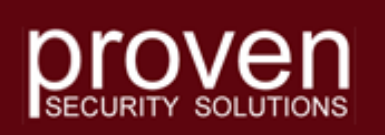

Copyright © 2006 Proven Security Solutions www.provensecuritysolutions.com

### **User Key Signing**

- The mutual key signing between the Sales LSO and Jack is now complete.
- Sales LSO's Users list will appear like this.

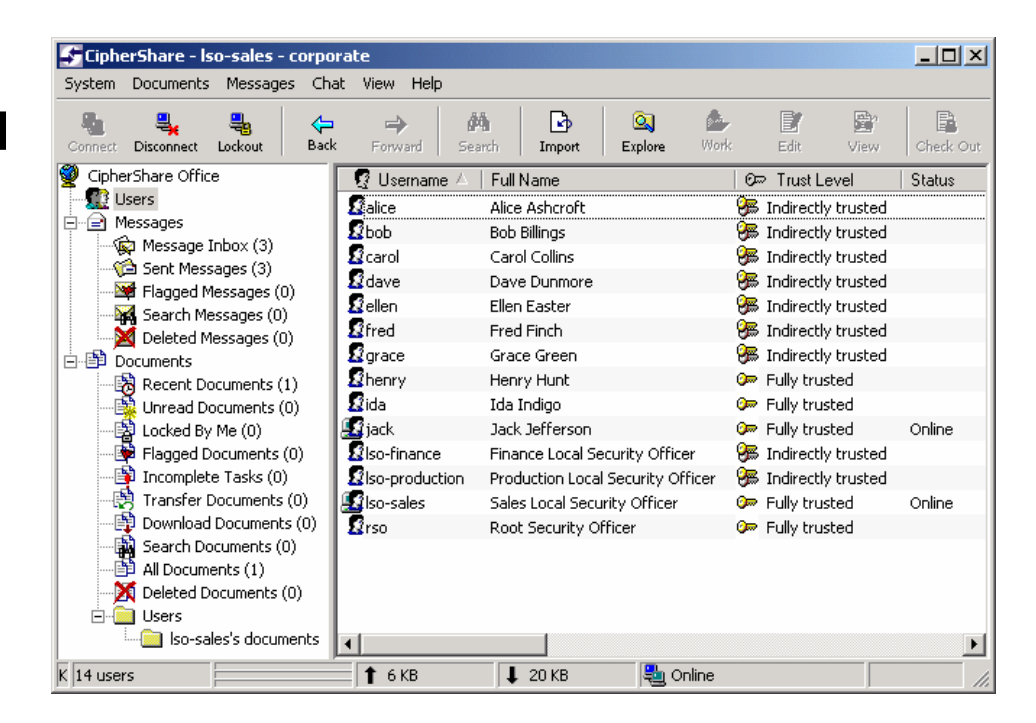

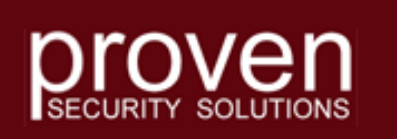

Copyright © 2006 Proven Security Solutions www.provensecuritysolutions.com

# **User Key Signing**

- Jack's Users list will appear like this.
- Notice that Jack now has an indirect trust relationship with all other users in the CipherShare Office.
- Jack can now securely chat, message and share documents with trusted users of the Office.

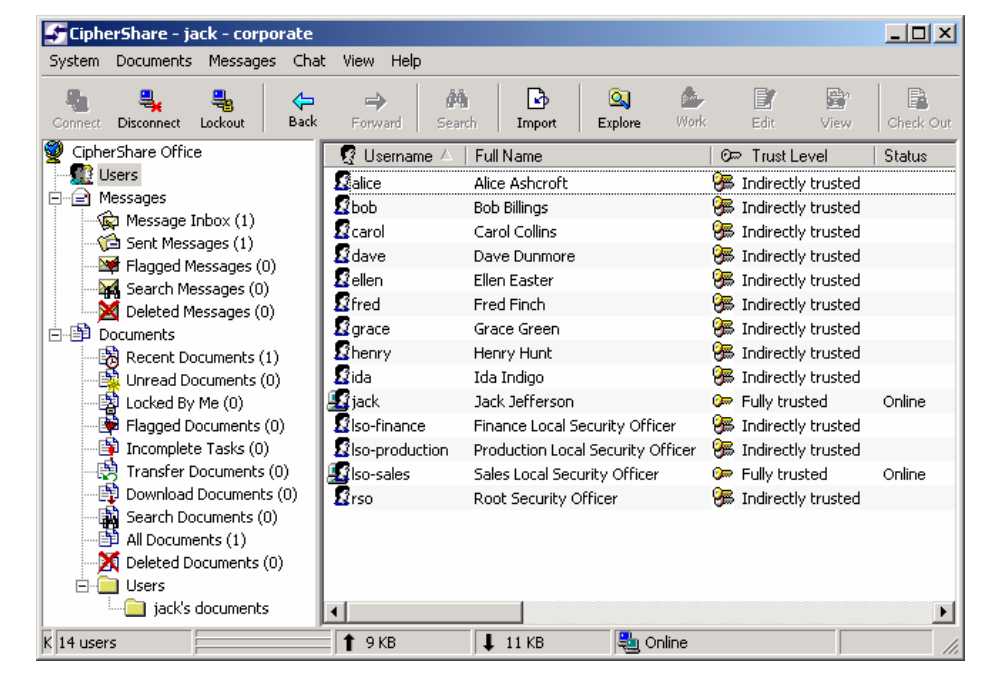

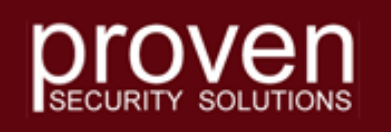

Copyright © 2006 Proven Security Solutions www.provensecuritysolutions.com

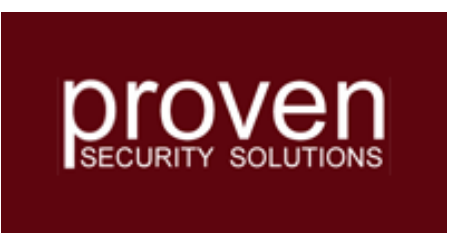

# Thank You for viewing the **CipherShare Server Setup Tutorial**